# ЦЕНТРАЛИЗОВАННАЯ СИСТЕМА УЧЕТА ИНВЕСТИЦИОННЫХ ПАЕВ ПАЕВЫХ ИНВЕСТИЦИОННЫХ ФОНДОВ

# РУКОВОДСТВО ОПЕРАТОРА БРОКЕРА/НОМИНАЛЬНОГО ДЕРЖАТЕЛЯ

На 63 листах

Москва 2016

# Содержание

| ОБЩИ   | ИЕ СВЕДЕНИЯ                                                                                                    | 5                                                                                                    |
|--------|----------------------------------------------------------------------------------------------------|----------------------------------------------------------------------------------------------------|
| Назнач | нение и условия применения                                                                                                    | 5                                                                                                    |
| Уровен | нь подготовки пользователя                                                                                                    | 5                                                                                                    |
| опис   | САНИЕ ОПЕРАЦИЙ                                                                                                    | 6                                                                                                    |
| Автори | изация в системе и вход в АРМ                                                                                                    | 6                                                                                                    |
| Навига | ация по системе                                                                                                    | 7                                                                                                    |
| Раздел | «Документы»                                                                                                    | 7                                                                                                    |
| 2.3.1  | Навигация по разделу                                                                                                    | 7                                                                                                    |
| 2.3.2  | Навигация по вкладке «Поручение на подачу заявки»                                                                                                    |                                                                                                    |
| 2.3.3  | Создание ППЗ                                                                                                    | 9                                                                                                    |
| 2.3.4  | Отправка ППЗ                                                                                                    |                                                                                                    |
| 2.3.5  | Поиск ППЗ                                                                                                    |                                                                                                    |
| 2.3.6  | Просмотр ППЗ                                                                                                    |                                                                                                    |
| 2.3.7  | Экспорт ППЗ                                                                                                    |                                                                                                    |
| 2.3.8  | Импорт ППЗ из XML                                                                                                    |                                                                                                    |
| 2.3.9  | Печать ППЗ                                                                                                    |                                                                                                    |
| 2.3.10 | Отмена ППЗ                                                                                                    |                                                                                                    |
| 2.3.11 | Навигация по вкладке «Поручения депо»                                                                                                    | 30                                                                                                    |
| 2.3.12 | Создание ПД                                                                                                    | 31                                                                                                    |
| 2.3.13 | Отправка ПД                                                                                                    |                                                                                                    |
| 2.3.14 | Поиск ПД                                                                                                    | 37                                                                                                    |
| 2.3.15 | Просмотр ПД                                                                                                    | 37                                                                                                    |
| 2.3.16 | Экспорт ПД                                                                                                    | 38                                                                                                    |
| 2.3.17 | Импорт ПД из XML                                                                                                    | 39                                                                                                    |
| 2.3.18 | Печать ПД                                                                                                    | 40                                                                                                    |
| 2.3.19 | Отмена ПД                                                                                                    | 41                                                                                                    |
| 2.3.20 | Навигация по вкладке «Заявки»                                                                                                    |                                                                                                    |
|        | <b>ОБЩ</b><br>Назнач<br>Уровен<br><b>ОПИС</b><br>Авторн<br>Навига<br>Раздел<br>2.3.1<br>2.3.2<br>2.3.3<br>2.3.4<br>2.3.5<br>2.3.6<br>2.3.7<br>2.3.8<br>2.3.7<br>2.3.8<br>2.3.9<br>2.3.10<br>2.3.11<br>2.3.12<br>2.3.13<br>2.3.14<br>2.3.15<br>2.3.16<br>2.3.17<br>2.3.18<br>2.3.19<br>2.3.20 | ОБЩИЕ СВЕДЕНИЯ           Назначение и условия применения         Уровень подготовки пользователя.           ОПИСАНИЕ ОПЕРАЦИЙ           Авторизация в системе и вход в АРМ           Навигация по системе.           Раздел «Документы».           2.3.1         Навигация по разделу           2.3.2         Навигация по разделу           2.3.3         Создание ППЗ           2.3.4         Отправка ППЗ           2.3.5         Поиск ППЗ           2.3.6         Просмотр ППЗ           2.3.7         Экспорт ППЗ           2.3.8         Импорт ППЗ           2.3.9         Печать ППЗ           2.3.1         Навигация по вкладке «Поручения депо»           2.3.10         Отмена ППЗ           2.3.11         Навигация по вкладке «Поручения депо»           2.3.12         Создание ПД           2.3.13         Отправка ПД           2.3.14         Поиск ПД           2.3.15         Просмотр ПД           2.3.16         Экспорт ПД           2.3.17         Импорт ПД из ХМL           2.3.18         Печать ПД           2.3.19         Отмена ПД           2.3.19         Отмена ПД           2.3.19         О |

| 3   | ABAP   | ИЙНЫЕ И НЕШТАТНЫЕ СИТУАЦИИ               | 64   |
|-----|--------|------------------------------------------|------|
|     | 2.5.3  | Работа с пользовательскими справочниками | . 59 |
|     | 2.5.2  | Работа с системными справочниками        | . 58 |
|     | 2.5.1  | Навигация по разделу                     | . 57 |
| 2.5 | Раздел | «Справочники»                            | 57   |
|     | 2.4.4  | Экспорт сообщения в XML                  | . 56 |
|     | 2.4.3  | Просмотр сообщений                       | . 55 |
|     | 2.4.2  | Поиск сообщений                          | . 55 |
|     | 2.4.1  | Навигация по разделу                     | . 54 |
| 2.4 | Раздел | «Сообщения»                              | 54   |
|     | 2.3.34 | Удаление черновиков                      | . 53 |
|     | 2.3.33 | Отправка поручений                       | . 53 |
|     | 2.3.32 | Возвращение черновика на редактирование  | . 51 |
|     | 2.3.31 | Передача черновика на подтверждение      | . 50 |
|     | 2.3.30 | Сохранение черновика                     | . 49 |
|     | 2.3.29 | Редактирование черновика                 | . 49 |
|     | 2.3.28 | Просмотр черновика                       | . 48 |
|     | 2.3.27 | Поиск черновика                          | .47  |
|     | 2.3.26 | Создание черновика                       | .47  |
|     | 2.3.25 | Навигация по вкладке «Черновики»         | .46  |
|     | 2.3.24 | Печать заявки                            | .46  |
|     | 2.3.23 | Экспорт Заявки                           | .45  |
|     | 2.3.22 | Просмотр заяви                           | .44  |
|     | 2.3.21 | Поиск заявки                             | .43  |

# Перечень сокращений

| Сокращение |   | Расшифровка                                            |
|------------|---|--------------------------------------------------------|
| XML        | _ | (eXtensible Markup Language) расширяемый язык разметки |
| APM        | _ | Автоматизированное рабочее место                       |
| ИП         | _ | Инвестиционный пай                                     |
| НА         | _ | Налоговый агент                                        |
| НД         | _ | Номинальный держатель                                  |
| НРД        | _ | Национальный расчетный депозитарий                     |
| ПД         | _ | Поручение депо                                         |
| ПИФ        | _ | Паевой инвестиционный фонд                             |
| ППЗ        | _ | Поручение на подачу заявки                             |
| УК         | _ | Управляющая компания                                   |
| ЦБ         | _ | Ценная бумага                                          |
| ЦСУ ИП ПИФ | _ | Централизованная система учета ИП ПИФ                  |
| ЭП         | _ | Электронная подпись                                    |

# 1 ОБЩИЕ СВЕДЕНИЯ

#### 1.1 Назначение и условия применения

Настоящее руководство описывает порядок действий пользователей в ЦСУ ИП ПИФ (далее – система) в роли оператора брокера/номинального держателя для выполнения своих функциональных обязанностей в процессах осуществления операций с ЦБ.

# 1.2 Уровень подготовки пользователя

К работе с системой допускаются лица, ознакомившиеся с проектной и эксплуатационной документацией, обладающие основными навыками работы на персональном компьютере с одним из распространенных веб-браузеров Mozilla Firefox версии 45 и выше, Internet Explorer версии 11 и выше, Google Chrome версии 49 и выше), а также с пакетом офисных приложений MS Office или аналогом.

# 2 ОПИСАНИЕ ОПЕРАЦИЙ

#### 2.1 Авторизация в системе и вход в АРМ

Для входа в систему на экранной форме авторизации необходимо ввести следующую информацию:

- логин;
- пароль;
- проверочный код.

| Пароль:         |          |
|-----------------|----------|
|                 |          |
| проверочный код | Обновить |
| GIOR            | )CI      |

По окончанию ввода необходимо нажать на кнопку «Вход».

В случае неверного указания данных для авторизации система выдаст ошибку.

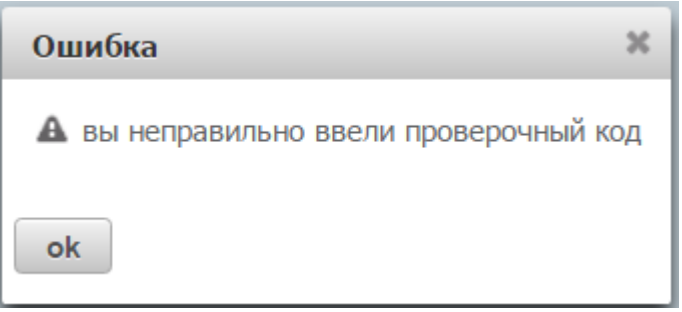

В случае успеха откроется форма выбора АРМ (роли). Для входа в АРМ необходимо выбрать его из списка «Выбор Web-кабинета» и нажать на гиперссылку «Вход» в панели «Действия».

| Информация | Выбор организации |                                                                                                 |
|------------|-------------------|-------------------------------------------------------------------------------------------------|
|            | НРД код           | Организация                                                                                     |
| Деиствия   | M5000300000       | Министерство Финансов Российской Федерации(полное наименование)_ТЕСТ                            |
| Вход < 🗖 2 | MC00A1500000      | Закрытое акционерное общество "ЮниКредит Банк"                                                  |
| C          | MC0069500000      | Коммерческий Банк "АББ" (открытое акционерое общество)                                          |
|            | MC0007100000      | "Коммерческий банк содействия предпринимательству" (Общество с ограниченной ответственностью)   |
|            |                   | Общество с ограниченной ответственностью «УНИВЕР Менеджмент»                                    |
|            | MC0040200000      | АКЦИОНЕРНЫЙ КОММЕРЧЕСКИЙ БАНК "ПРОМЫШЛЕННО-ИНВЕСТИЦИОННЫЙ БАНК" (открытое акционерное общество) |
|            | AESMUK            | Общество с ограниченной ответственностью Управляющая компания "УРАЛСИБ Эссет Менеджмент"        |
|            | NDC00000000       | Националный расчетный депозитарий                                                               |

# 2.2 Навигация по системе

После входа в систему оператору по умолчанию отображается стартовая страница с выбранным разделом «Документы» → вкладка «Поручения на подачу заявки».

| M                                                                                                    | АЦИОНА АБНЫЙ<br>АСЧЕТНЫЙ<br>(ЕПОЗИТАРИЙ | Optowanapit: 000<br>Prost: H2 (oregan) | a arraned, familie e | lä, funenji (ofmanisji or | 118-0) |  |  | Darrig |
|----------------------------------------------------------------------------------------------------|-----------------------------------------|----------------------------------------|----------------------|---------------------------|--------|--|--|--------|
| () the second second se | Cookassian                              | Cranerwand                             | Hacepellan           |                           |        |  |  |        |
| Nab-caller                                                                                                    | ет в Поручения на п                     | адачу шавон<br>Поррустик д             | ren 344444           | (ariandam)                |        |  |  |        |

В системе предусмотрены следующие разделы для навигации:

- документы (в данном разделе оператор может управлять своими поручениями, просматривать зарегистрированные заявки и их статус);
- сообщения (в данном разделе оператор может отслеживать получение уведомлений по своим поручениям);
- справочники (в данном разделе оператор может ознакомиться со справочной информацией);
- настройки (в данном разделе оператор может задать пользовательские настройки системы).

В правом верхнем углу предусмотрена гиперссылка «Выход» для завершения работы с системой.

### 2.3 Раздел «Документы»

#### 2.3.1 Навигация по разделу

В зависимости от выбранного APM в разделе «Документы» оператору будут доступны один или несколько подразделов (вкладок), содержащий список:

 поручений на подачу заявки (на данной вкладке оператор может создавать, отправлять поручения на подачу заявки, осуществлять поиск, просмотр и печать ранее созданных поручений, осуществлять экспорт и импорт поручений);

- поручений депо (на данной вкладке оператор может создавать, отправлять поручения депо, осуществлять поиск, просмотр и печать ранее созданных поручений, осуществлять экспорт и импорт поручений);
- заявок (на данной вкладке оператор может отслеживать заявки, зарегистрированные по ранее поданным поручениям);
- черновиков (на данной вкладке оператор может управлять черновиками своих поручений).

| Локументы Со    | 10.00           |              |           |        |  |
|-----------------|-----------------|--------------|-----------|--------|--|
| докунства       | ообщения        | Справочники  | Настройки | ļ      |  |
| Web-кабинет ▶ П | Іоручения на по | одачу заявки |           | )<br>) |  |

# 2.3.2 Навигация по вкладке «Поручение на подачу заявки»

Вкладка «Поручения на подачу заявки» доступна только тем операторам, которые имеют соответствующую роль.

На вкладке «Поручения на подачу заявки» оператору доступны следующие возможности:

- осуществить поиск по ранее отправленным поручениям (выделенная область 1);
- создать, импортировать, экспортировать или осуществить печать поручений (выделенная область 2);
- просмотреть детальную информацию по поручению, его статусу (выделенная область 3).

| 1      | Constraints                                                                                                    |                                                                                                    | Sei pressione                                                                                                    |                                                                              | Dera persegua                                                |                                                                                                    | Crem                                                                                |                                                                                                    |                                        | Басторации                                                                                                    |                                        | r. esequ                                                 |                                   |
|--------|----------------------------------------------------------------------------------------------------|----------------------------------------------------------------------------------------------------|----------------------------------------------------------------------------------------------------|------------------------------------------------------------------------------|--------------------------------------------------------------|----------------------------------------------------------------------------------------------------|-------------------------------------------------------------------------------------|----------------------------------------------------------------------------------------------------|----------------------------------------|----------------------------------------------------------------------------------------------------|----------------------------------------|----------------------------------------------------------|-----------------------------------|
| land a | autorop (1) wit                                                                                                    |                                                                                                    | 1940                                                                                                    |                                                                              | Kos.M1                                                       | Kok MD                                                                                              |                                                                                     | Researces III                                                                                                    | 10                                     |                                                                                                    |                                        |                                                          |                                   |
| NACI   | o <del>wnessee</del> nt m                                                                                                    | Approved ATT                                                                                                    | flere ørersøsør e                                                                                                    |                                                                              | Ara erecese                                                  |                                                                                                    | 1 1 1 1 1 1 1 1 1 1 1 1 1 1 1 1 1 1 1                                               | 7)                                                                                                    |                                        |                                                                                                    |                                        |                                                          |                                   |
| 17     | 1000                                                                                                    | 12                                                                                                    |                                                                                                    |                                                                              |                                                              |                                                                                                    |                                                                                     |                                                                                                    |                                        |                                                                                                    |                                        | (married )                                               | Contrary Barra                    |
| 0      |                                                                                                    | 14                                                                                                    |                                                                                                    |                                                                              |                                                              |                                                                                                    |                                                                                     |                                                                                                    |                                        |                                                                                                    |                                        |                                                          |                                   |
| 5 0    | Honore a                                                                                                    | Barri<br>Josephenetta 7                                                                                                    | 3<br>Crarys 0                                                                                                    | Bits compassive<br>O                                                         | Hereating P.D.                                               | WK D                                                                                                | Pane 0                                                                              | 866 MT 5                                                                                                    | Saratar<br>Mil S                       | 0000<br>000000000000000000000000000000000                                                                                                    | antationen<br>Estationen<br>Estatuenen | Home come                                                | Pac evenu                         |
| 50     | Honogo<br>Antopuerta 3                                                                                                    | Вин<br>Допунист т<br>11. 15 2016                                                                                                    | 3<br>Cranye 0                                                                                                    | Bag ompolyes                                                                 | Hereiteren fül                                               | WC D                                                                                                | Parali C                                                                            | Rectored to                                                                                                    | Service<br>att 5                       | 940<br>Promotionality<br>Includence<br>WD 5                                                                                                    | Jara<br>restationers<br>gospilorers 2  | Home comm                                                | Pac entrap                        |
|        | Honory Call Coll Coll Coll Coll Coll Coll Coll                                                                                                    | Дини<br>Дини<br>Лимериниска т<br>11. 15 2016<br>11. 15 2016                                                                                                    | 3 <sub>Charys</sub> 9<br>Ortganized<br>Ortganized                                                                                                    | вых отрации<br>1<br>Прибратные<br>Общи                                       | Herearty (10)                                                | WK D<br>GEO "Environ Per<br>ODO "Environ Per                                                        | Pare 0<br>Orspansk ramek                                                            | Ring HTT C                                                                                                    | Second<br>ath 5                        | Tex 040<br>Deservations<br>1 analytics<br>2015<br>2015<br>1 analytics<br>2015<br>2015 | Bera<br>Hotorianae<br>Josepton 1       | Manage communic<br>E                                     | Pac source                        |
|        | Honory<br>Antypeople<br>Antypeople<br>Anty | Дета<br>"Дотаннова т<br>11. 15 2016<br>11. 15 2016<br>11. 15 2016<br>11. 15 2016                                                                                                    | Cranys D<br>Ortganizeral<br>Ortganizeral<br>Ortganizera                                                                                                    | вых отрация<br>Прабрятные<br>Общи                                            | Mercenne ftg<br>0007<br>0001<br>0001                         | WC 2<br>GUO "downer fre<br>ODO "downer fre                                                          | Pare: 0<br>Original needs                                                           | ALLE HET S                                                                                                    | Second<br>all 1                        | ten (presentation<br>and presentation<br>and and presentation<br>and a second presentation<br>and a second presentation<br>and a second presentation of the second<br>and a second presentation of the second presentation of the se                                                                                                    | Solineus :<br>gais<br>gais             | Manage schemen<br>C<br>Nacionalitation<br>Historocontati | Pac anang                         |
| 50     | Honory<br>Antopology 3<br>657540000000<br>667590000000<br>6675900000000<br>6675900000000                                                                                                    | 11.15.2016<br>11.15.2016<br>11.15.2016<br>11.15.2010<br>15.15.2010<br>15.15.2016                                                                                                    | Зстатук-Э<br>Опциялена<br>Опциялена<br>Опциалено<br>Практи с апцен                                                                                                    | Bas empoore<br>Transformer<br>Clima<br>Transformer                           | 100001                                                       | WC D<br>GOO "Onnor for<br>OOO "Onnor For<br>OOD "Onnor For                                          | Parek 0<br>Orspansk name i<br>Orspansk namel                                        | 2 (1993) 2013<br>2013/2014<br>2013/2014                                                                                                    | Karwaie<br>att 5<br>2<br>1             | Ten Deserver and<br>Introduced and<br>attack to a second<br>attack to a second                                                                                                    | dara<br>antaranan<br>gonganera 1       | Home comme                                               | Pac                               |
|        | Honory<br>Announces 3<br>657549000000<br>6675990000000<br>6675990000000<br>6675990000000<br>6675990000000<br>66759900000000                                                                                                    | - 22<br>- 2011 - 2015<br>- 2012 - 2015<br>- 11. 15. 2016<br>- 11. 15. 2016<br>- 15. 2016<br>- 15. 2016<br>- 15. 2016<br>- 15. 2016                                                                                                    | Borane D<br>Organized<br>Organized<br>Organized<br>Dragonized<br>Dragonized<br>Dragonized                                                                                           | вы опросно<br>Пробретное<br>Общо<br>Пробретное<br>Пробретное                 | 100001<br>00001<br>00001<br>00001<br>00001                   | WC D<br>GUU "Dense for<br>ODD "Dense For<br>ODD "Dense For<br>ODD "Dense for                        | Pare 0<br>Original remain<br>Original remain                                        | Real of the Constraints                                                                                                    | Survey of S<br>att S<br>4<br>1<br>     | Tem BHO<br>Desembles and<br>Introduction<br>WD C<br>Music Str<br>Music Str<br>Music Str<br>Music Str<br>Music Str                                                                                                    | Soulmout 1<br>State                    |                                                          | Per                               |
| 50     | 1996 25 25 40<br>1996 25 40<br>1997 25 40<br>1977 25 40<br>197                                                                                                    | Boost<br>Received a T<br>11. 15. 2016<br>11. 15. 2016<br>11. 15. 2016<br>15. 15. 2016<br>15. 15. 2016<br>17. 15. 2016                                                                                                    | Craws 2<br>Organismi<br>Organismi<br>Organismi<br>Tommu arconis<br>Tommu arconist<br>Organismi                                                                                      | вых отродот<br>Пробратова<br>Обтор<br>Пробратова<br>Пробратова<br>Пробратова | Herearren HB<br>0007<br>0001<br>0001<br>0001<br>0001<br>0001 | WC 2<br>GUU "Onnore Fec<br>ODD "Onnore Fec<br>ODD "Onnore Fec<br>ODD "Onnore Fec                    | Pare 0<br>Organist remain<br>Organist remain<br>Organist remain                     | 816 97 0<br>5 7 79 50 50<br>5 7 7 9 5 7 10<br>5 7 10 10<br>5 7 10 10<br>5 7 10<br>5 7 10<br>5 | Sprawing<br>and<br>1<br>20<br>10<br>20 | The BHD<br>Incoderson<br>Incoderson<br>Incoderson<br>Homory<br>Homory<br>Homory<br>I                                                                                                    | ileis<br>solaiseens<br>porjuerti 1     | Honey comm                                               | Pac annua<br>2591<br>3491<br>2222 |
|        | H De Da Go<br>acquerta 3<br>671-Freestan<br>671-Freestan<br>671-Fr                                                                                                    | β 20           Barr           Jourgamming T           11.15.2016           11.15.2016           11.15.2016           15.15.2016           16.15.2016           17.16.2016           17.16.2016           17.16.2016           17.16.2016 | Зстатун-Э<br>Отцантина<br>Отцантина<br>Отцантина<br>Отцантина<br>Экратис Сарован<br>Отцание<br>Отцание<br>Отцание<br>Отцание<br>Отцание<br>Отцание<br>Отцание<br>Отцание<br>Экратие | Bet oppose<br>Tpodprive<br>Omn<br>Tpodprive<br>Tpodprive<br>Tpodprive        | 19444444444444444444444444444444444444                       | WC 5<br>COO "Groups Fer<br>OBO "Groups Fer<br>COO "Groups Fer<br>ODO "Groups Fer<br>ODO "Groups Fer | Pare: 0<br>Oropanal ranges<br>Oropanal ranges<br>Oropanal ranges<br>Oropanal ranges | 844,997 C<br>162200234499<br>162200244499<br>16220024449<br>16220024499                                                                                                    | 50000000000000000000000000000000000000 | The BHO<br>parameterson and and<br>parameterson<br>and a second<br>Hamming<br>Hamming<br>Hamming<br>Hamming<br>Hamming                                                                                                    | Bera<br>rectantenen<br>gongueera       |                                                          | 251<br>279<br>279                 |

#### 2.3.3 Создание ППЗ

На вкладке «Поручения на подачу заявки» для создания нового поручения на подачу заявки (ППЗ) оператору необходимо нажать на пиктограмму вида:

f-l

В зависимости от выбранного APM система предложит следующие возможности для создания нового поручения:

- создание только поручения на подачу заявки;
- создания поручения на подачу заявки и поручения депо (парная заявка).

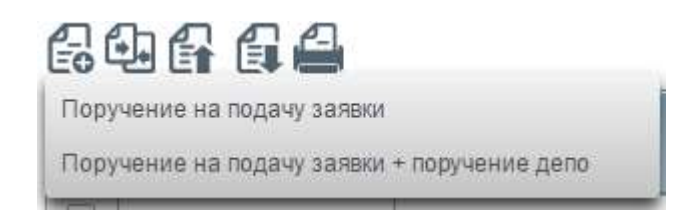

По нажатию на один из предложенных вариантов система откроет форму ввода поручения в новом окне.

По наведению на наименование полей формы ввода поручений системой в сплывающем окне выводятся подсказки:

#### Создание поручения на подачу заявки

| 1нициатор поручения на подачу заявки * | Инициатор поруч | ения депо *                                       |
|----------------------------------------|-----------------|---------------------------------------------------|
| 0001                                   | 000             | Выберите Инициатора поручения депо из справочника |

Обязательные для заполнения поля отмечены символом '\*'.

На любом этапе после выбора типа создаваемого поручения (см. раздел 2.3.3.2) оператор имеет возможность прервать заполнение формы с сохранением введенной информации, нажав на пиктограмму «Сохранить»:

| the kaomer i hopj termi na hoga ij oanaki i oodgame hopj termi na hoga ij oanaki |
|----------------------------------------------------------------------------------|
|----------------------------------------------------------------------------------|

#### Создание поручения на подачу заявки

H

| Инициатор поручения на подачу заявки *                    |   | Инициатор поручения депо " |   |
|-----------------------------------------------------------|---|----------------------------|---|
| ООО КБ "Содбизнесбанк"                                    | * | ООО КБ "Содбизнесбанк"     |   |
| Вид операции *  Приобретение Погашение Обмен Тип вязаки * |   |                            |   |
|                                                           |   |                            |   |
| Код УК *                                                  | • | Наименование УК *          | • |

Система сохранит введенные данные и создаст черновик поручения, который будет отображаться в разделе «Черновики» (см. раздел 2.3.25).

Порядок работы с черновиками описан в разделах 2.3.27 - 2.3.34.

#### 2.3.3.1 Ввод инициатора ПД

На экранной форме «Создания поручения на подачу заявки (и поручения депо)» система предложит оператору заполнить сведения об инициаторе поручения депо. Заполнение сведений возможно несколькими способами:

 при создании только поручения на подачу заявки инициатора поручения депо можно выбрать из справочника путем нажатия на соответствующую пиктограмму:

| Инициатор поручения депо | $\frown$ |
|--------------------------|----------|
|                          |          |
|                          |          |

По нажатию во всплывающем окне оператор может осуществить поиск и выбор необходимого инициатора поручения депо. Для этого оператору нужно:

- 1) ввести параметры поиска в области фильтров (выделенная область 1) и нажать на кнопку «Поиск»;
- 2) в результатах выдачи выбрать необходимого инициатора поручения депо путем нажатия на графический элемент «радиокнопка» в начале соответствующей строки (выделенная область 2);
- 3) нажать кнопку «Выбрать» (выделенная область 3).

| fires                                                                                                    |                    |                   |        |             |                       |           |             |          |            |           |
|----------------------------------------------------------------------------------------------------|--------------------|-------------------|--------|-------------|-----------------------|-----------|-------------|----------|------------|-----------|
| 104.4162                                                                                                    | Nation April       | nala an           | 2001   |             | en.                   | . 2       | Aper :      | 11-1     |            |           |
| 1710                                                                                                    | Pia.80201          |                   | tenie. |             | Balani, schutter, fre |           |             |          | 1          | 3         |
|                                                                                                    |                    |                   |        |             |                       |           |             | (these)  | Salahabata | al Income |
| Ridate c                                                                                                    | ADDING A DOCTOR OF | ates a            | are 0  | Parameter D | 100000-3074-2         | ALLANCING | o Navegue C | 1 400 44 | HINE BANK  | - water   |
| G Material                                                                                                    | mpos               | 10.2 Market Mark  | 1      | 8           | 4123454549812         | 1.000     |             |          | 0.500      |           |
| Nor+1200238                                                                                                    | 101.               | 1110698           |        | - AL        | 1120404786423         |           |             |          |            |           |
| Martineastr.                                                                                                    | what he            | mathematica Parts |        | 44          | traniene menz         |           |             |          |            |           |
| A MALERMAN                                                                                                    | BH Tenned Army     | 111110000         | 11     |             |                       |           |             |          | -          |           |
| C etter sites                                                                                                    |                    |                   |        | -           |                       |           |             |          |            |           |
| And Address of the Owner of the Owner of the | 107347             |                   |        | 1.0         |                       |           |             |          |            |           |

 при создании только поручения на подачу заявки инициатора поручения депо можно указать путем контекстного поиска значений в справочнике, вводя его краткое наименование. Соответствующие условию поиска записи высвечиваются в виде ниспадающего списка:

| l | 1нициатор поручения депо * |  |
|---|----------------------------|--|
|   | 000                        |  |
|   | 0002                       |  |
|   | 0001                       |  |
|   | 0003                       |  |
|   | ООО "Тестовый брокер       |  |
|   | 000 "НД-17"                |  |
|   | ооо "НД 7"                 |  |
|   | ооо "нд 5"                 |  |
|   | ООО "НД 4"                 |  |
|   | ООО "Брокер-5"             |  |
|   | ООО "Брокер 88"            |  |
|   |                            |  |

 при создании парного поручения система автоматически назначит инициатора поручения депо, соответствующий инициатору поручения на подачу заявки.

#### 2.3.3.2 Указание вида операции и типа заявки

На экранной форме «Создания поручения на подачу заявки (и поручения депо)» система предложит оператору выбрать «Вид операции»:

- приобретение (дополнительно необходимо выбрать тип заявки: однократная или многократная);
- погашение;
- обмен.

Для выбора вида операции и типа заявки оператору необходимо нажать на графический элемент «радиокнопка» напротив требуемого значения.

| Вид операции | 🖲 Приобретение | Погашение      | Обмен |
|--------------|----------------|----------------|-------|
| Тип заявки   | Однократная    | 💿 Многократная |       |

# 2.3.3.3 Выбор УК, ПИФ и ИП

На экранной форме «Создания поручения на подачу заявки (и поручения депо)» система предложит оператору указать управляющую компанию (УК) и паевой инвестиционный фонд (ПИФ).

Для выбора УК оператору необходимо раскрыть элемент «выпадающий список» и выбрать подходящее из предложенных значений.

| Код и наименование УК |                  |             |
|-----------------------|------------------|-------------|
|                       |                  |             |
|                       |                  |             |
| NDC000000000011       |                  |             |
| NDC000000000049       |                  |             |
| FMC01234444111        |                  |             |
| FMC01234567890        | EMC01234444111 V | (HAJEKHOCT) |
|                       |                  |             |

После выбора УК система автоматически определит список ПИФ, которые управляются выбранной УК. Для выбора определенного ПИФ оператору необходимо раскрыть элемент «выпадающий список» и выбрать подходящее из предложенных значений.

| Код и наименование УК                                        |          |            |
|--------------------------------------------------------------|----------|------------|
| FMC01234444111                                               |          | ладелноотв |
| Код и наименование ПИФ зачисления                            |          |            |
| NDC000000000117 Открытый паевой инвестиционный фонд «Большая | Прибыль» |            |

После выбора ПИФ система автоматически определит код и наименование соответствующего инвестиционного пая (ИП).

Кроме того, возможно указать ИП, не заполняя предварительно данные об УК и ПИФ. Для этого в поле «код и наименование ИП» оператору необходимо начать ввод части кода-НРД ИП, и система после первого введенного символа выведет подсказку с подходящими по контексту значениями.

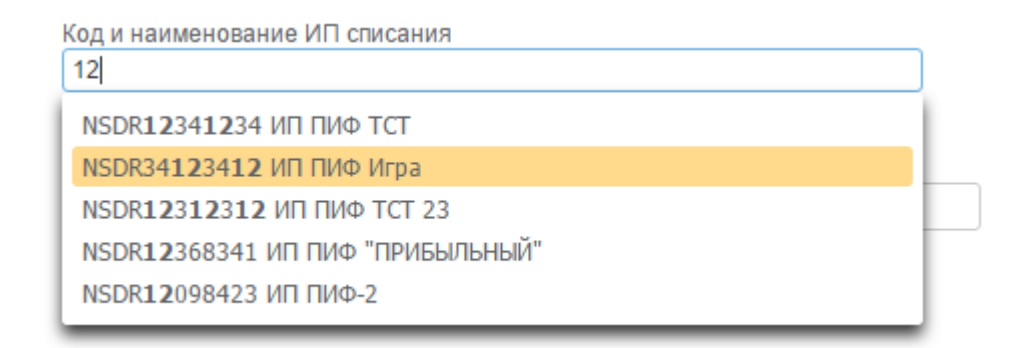

Для выбора ИП оператору необходимо нажать на подходящее значение из списка.

После заполнения информации об ИП в случае если УК и ПИФ не были указаны, система автоматически определит код и наименование ПИФ и код и наименование УК, соответствующие выбранной ценной бумаге.

Для заявок вида «Приобретения» или «Погашение» система предложит выбрать УК, ПИФ и ИП зачисления или УК, ПИФ и ИП списания соответственно.

Для заявок вида «Обмен» система предложит выбрать УК, ПИФ и ИП зачисления, а также УК, ПИФ и ИП списания.

Для выбора доступны те ПИФ и ИП, управляющая компания которых подключена к веб-кабинету ЦСУ ИП ПИФ.

# 2.3.3.4 Количество ИП

На экранной форме «Создания поручения на подачу заявки (и поручения депо)» система предложит оператору указать количество ИП для приобретения (для заявки вида «приобретения») или погашения (для заявок вида «погашение» или «обмен»).

Для указания количества ИП оператору необходимо ввести положительное число с максимально 17-ю знаками после запятой (или точки).

```
Количество ИП
1.754
```

Важно! Для заявок вида «приобретение» количество ИП заполняется только для закрытых ПИФ. При этом сумма инвестируемых денежных средств не указывается.

#### 2.3.3.5 Количество ИП на счете владельца ИП

Для заявок вида «погашение» или «обмен» на экранной форме «Создания поручения на подачу заявки (и поручения депо)» система предложит оператору указать количество ИП на счете владельца ИП.

Для указания количества ИП на счете владельца ИП оператору необходимо ввести положительное число с максимально 17-ю знаками после запятой (или точки).

| Количество ИП на счете владельца ИП |  |
|-------------------------------------|--|
| 2.76                                |  |

# 2.3.3.6 Оплата ИП

Для заявок вида «приобретение» на экранной форме «Создания поручения на подачу заявки (и поручения депо)» система предложит оператору указать сведения об оплате приобретаемых ИП, которые подразделяются на категории:

- оплата денежными средствами (если не указано количество);
- оплата ценными бумагами;
- оплата иным имуществом.

Сведения об оплате приобретаемых ИП может содержать данные одной или нескольких категорий.

Для указания денежных средств оператору необходимо в поле «Сумма инвестируемых денежных средств» ввести сумму (положительное число с максимально 2-мя знаками после запятой) и выбрать валюту (EUR – евро, RUB – Российский рубль, USD – доллар США из справочника «Валюты»).

| Оплата инвестиционных паев           |     |  |
|--------------------------------------|-----|--|
| Денежными средствами                 |     |  |
| Сумма инвестируемых денежных средств |     |  |
| 10000                                | 100 |  |

Для указания ценных бумаг в счет оплаты ИП оператору необходимо: 1) добавить новую позицию по нажатию на пиктограмму вида:

- (La
- 2) в появившейся строке последовательно заполнить: «Наименование места хранения ЦБ», «Код ЦБ», «Номер счета», «Оценочная стоимость», «Валюта», «Дополнительная информация».

| rdenn | ficulture of the even           |               |                   |                        |  |  |  |
|-------|---------------------------------|---------------|-------------------|------------------------|--|--|--|
| 6     | 88                              |               |                   |                        |  |  |  |
| 10    | Наниснование мостя кранным ЦБ 2 | Код ЦБ ≎      | Homep crieta 🌣    | Оцентриная страность Ф |  |  |  |
| 10    | Деполнатарий Ронацию            | 1234567876543 | 00234567008765432 | 10 000,00              |  |  |  |

- 3) при необходимости повторить п. 1 и п.2
- 4) для удаления позиции необходимо ее выбрать путем нажатия на графический элемент «флажок» в начале соответствующей строки и нажать на пиктограмму вида:

# ß

Для указания иного имущества в счет оплаты ИП оператору необходимо:

1) добавить новую позицию по нажатию на пиктограмму вида:

# B

2) в появившейся строке последовательно заполнить: «Оценочная стоимость», «Валюта», «Описание».

| ни   | ны ниллествои            |          |         |
|------|--------------------------|----------|---------|
| 8    | 6                        |          |         |
| 16   | Outsethean chrankochi, 0 | Banora © | 1       |
| H    | 10 000 000.00            | 818      | Cospone |
| . 10 |                          | RUB      |         |

- 3) при необходимости повторить п. 1 и п.2
- 4) для удаления позиции необходимо ее выбрать путем нажатия на графический элемент «флажок» в начале соответствующей строки и нажать на пиктограмму вида:

# 2.3.3.7 Указание сведений о депоненте НРД и НД

На экранной форме «Создания поручения на подачу заявки (и поручения депо)» система предложит оператору указать сведения о депоненте НРД.

Для этого оператору необходимо:

- 1) выбрать депонента из выпадающего списка «Наименование»;
- 2) задать номер счета и раздел счета депо в НРД или идентификатор счета депо в НРД путем:
  - ввода значений вручную;
  - выбора значений из пользовательских справочников путем нажатия на соответствующую пиктограмму.

Депонент НРД

| Наименование *<br>AK BARS LUXEMBOURG S.A. | •                              |                           |  |
|-------------------------------------------|--------------------------------|---------------------------|--|
| Номер счета депо<br>222                   | Код раздела очета депо 2345678 | <br>Идентификатор раздела |  |

По нажатию на пиктограмму поля «Номер счета депо» во всплывающем окне оператор может осуществить поиск и выбор счета депо из пользовательского справочника «Счета депо». Для этого оператору нужно:

- 4) ввести параметры поиска в области фильтров (выделенная область 1) и нажать на кнопку «Поиск»;
- 5) в результатах выдачи выбрать номер счета депо путем нажатия на графический элемент «радиокнопка» в начале соответствующей строки (выделенная область 2);
- 6) нажать кнопку «Выбрать» (выделенная область 3).

| Parts are:                         |                                                                                                    |                                       |                             |               |                      |                                    |
|------------------------------------|----------------------------------------------------------------------------------------------------|---------------------------------------|-----------------------------|---------------|----------------------|------------------------------------|
| 0                                  |                                                                                                    |                                       |                             |               |                      | E                                  |
| formal come and<br>formal come and | 18) <sup>(4)</sup>                                                                                                    | namen<br>Januaria                     | Parlimentario de la la casa |               | 4. JTTH[9            | I 3 (Herror, Berns, )              |
| Atomy Cylin Jame                   | Auton primate 1                                                                                                    | Assessment feld contails 2            | Makes process               | Des primes 1  |                      | And some first and a little such a |
|                                    | and the second second s | Departs in Record and Procession      | 4                           | 50.57.3538    | sutton 2             |                                    |
| S 10                               | 870                                                                                                    | Advantage Statistic Planting Advanced | 1090                        | 24.11.2010    | ALSAEL LANGUERRY LA. |                                    |
|                                    | 1                                                                                                    |                                       |                             | tot: factor 🕅 |                      |                                    |

По нажатию на пиктограмму поля «Код раздела счета депо» или поля «Идентификатор раздела» во всплывающем окне оператор может осуществить поиск и выбор кода раздела счета депо/идентификатора раздела из пользовательского справочника «Разделы счетов депо» аналогично выбору номера счета депо из справочника.

Дополнительно при выборе кода раздела счета депо система по умолчанию предлагает только значения кодов разделов счета депо, номер счета которых совпадает с указанным в поле «Номер счета депо»:

| Номер счета депо<br>222                    | Код раздела счета       | депо                     | Идентификатор раздела                                |
|--------------------------------------------|-------------------------|--------------------------|------------------------------------------------------|
| Добавить номинальных держателей            | Разделы счетов депо     |                          |                                                      |
| Информация о налоговом аген                | Поиск                   |                          |                                                      |
| Я являюсь НА                               | Номер счета депо<br>222 | Код раздела с            | чета депо                                            |
| Наименование                               |                         |                          |                                                      |
|                                            | Номер счета депо 💠      | Код раздела счета депо 🔺 | Дополнительный идентификатор<br>раздела счета депо 💠 |
| Конечный инвестор                          | 222                     | 2345678                  |                                                      |
| Тип конечного инвестора * ОФизическое лицо | 222                     | 333                      | 03                                                   |
| Резидентность * 💿 Налоговый резид          |                         |                          |                                                      |

Для указания цепочки номинальных держателей (НД) оператору необходимо:

1) установить флаг «Добавить номинальных держателей»;

🜌 Добавить номинальных держателей

Нижестоящие номинальные держатели

88

|      | Наименование ≎                     | Код ≎ |  |  |  |  |  |  |  |
|------|------------------------------------|-------|--|--|--|--|--|--|--|
| Отсу | Отсутствуют данные для отображения |       |  |  |  |  |  |  |  |

2) добавить новую позицию в списке «Нижестоящие номинальные держатели» путем нажатия на пиктограмму вида:

Важно! Добавление цепочки НД происходит в последовательно от Депонента – к Инвестору.

-0

- 3) в появившейся строке последовательно заполнить: «Наименование», «Код», «Номер счета депо», «Раздел депо»;
- 4) при необходимости повторить п. 1 и п.2

🜌 Добавить номинальных держателей

Нижестоящие номинальные держатели

| 6 |                |       |  |  |  |  |  |  |
|---|----------------|-------|--|--|--|--|--|--|
|   | Наименование ≎ | Код 🗘 |  |  |  |  |  |  |
|   | НД 1           |       |  |  |  |  |  |  |
|   | НД 2           |       |  |  |  |  |  |  |
|   | нд з           |       |  |  |  |  |  |  |
|   |                |       |  |  |  |  |  |  |

5) для удаления позиции необходимо ее выбрать путем нажатия на графический элемент «флажок» в начале соответствующей строки и нажать на пиктограмму вида:

Важно! Можно указать не более 4-х нижестоящих НД.

# 2.3.3.8 Указание налогового агента

Информация о налоговом агенте

В зависимости от выбранного APM на экранной форме «Создания поручения на подачу заявки (и поручения депо)» система предложит оператору указать сведения о налоговом агенте (НА).

Если заявитель является налоговым агентом, то оператору необходимо поставить флажок в поле «Я являюсь НА», при этом система автоматически заполнит необходимые сведения.

Если заявитель не является налоговым агентом, то оператору необходимо снять флажок в поле «Я являюсь НА», при этом система автоматически заполнит необходимые сведения (сведения об УК).

| 🗹 Я являюсь НА |            |               |  |
|----------------|------------|---------------|--|
| Наименование   | ИНН        | ОГРН          |  |
| 000 1          | 0123456789 | 0123456789123 |  |

При подаче поручений номинальным держателем признак «Я являюсь НА» не доступен для редактирования.

# 2.3.3.9 Указание сведений о конечном инвесторе

На экранной форме «Создания поручения на подачу заявки (и поручения депо)» система предложит оператору указать сведения о конечном инвесторе.

Для инвестора – физического лица оператору необходимо указать:

 тип конечного инвестора (указывается путем выбора «радиокнопки» «Физическое лицо»);

| Тип<br>*        | конечного инвестора 💿 Физическое лицо 🔘 Юридическое лицо                                                                                                    |
|-----------------|----------------------------------------------------------------------------------------------------|
| _               | налоговая резидентность (указывается путем выбора одной «радиокнопки» из: «Налоговый резидент РФ», «Налоговый резидент США», «Иное»);                         |
| Резидентность * | 💿 Налоговый резидент РФ 🛛 Налоговый резидент США 💭 Иное                                                                                                    |
| _               | фамилия, имя, отчество – ввести данные вручную либо выбрать из пользовательского справочника «Конечный клиент» путем нажатия на пиктограмму в поле «Фамилия»: |

По нажатию на пиктограмму во всплывающем окне оператор может осуществить поиск и выбор конечного клиента из пользовательского справочника. Для этого оператору нужно:

- ввести параметры поиска в области фильтров (выделенная область 1) и нажать на кнопку «Поиск»;
- в результатах выдачи выбрать необходимого клиента путем нажатия на графический элемент «радиокнопка» в начале соответствующей строки (выделенная область 2);
- о нажать кнопку «Выбрать» (выделенная область 3).

| Knowledge and an orall |             |                            |     |                   |                   |      |              |       |   |                 |        |                 |          |
|------------------------|-------------|----------------------------|-----|-------------------|-------------------|------|--------------|-------|---|-----------------|--------|-----------------|----------|
| Пенез                  |             |                            |     |                   |                   |      |              |       |   |                 |        |                 |          |
| Rigmoni                |             | The real<br>Relevance real | (+) | Revenue and       |                   |      |              |       |   | Turi assyntains |        | Cape# gameta-ts |          |
| Horag and Horas        |             | Zero geophica i            |     | Gene approvers of | -                 | a.)  |              |       |   |                 |        | 1               | 3        |
|                        |             |                            |     |                   |                   |      |              |       |   |                 | itsana | Diacteta daratp | Belgets  |
| That is an ets         | Texasian D  | Reserved Address 7         |     | 1001 2            | Ters any see of a | 01   | ин докумнита |       |   |                 |        | Harry           | Submer 2 |
| 1 E                    | Romense mar | Pagytosi Ter Dertyresee    | 325 | 647552990         | 001               | 9430 | 1            | 13900 | 2 | -               |        |                 |          |
|                        |             |                            |     |                   | Tatt              | 1    |              |       |   |                 |        |                 |          |

По умолчанию для выбора доступны только клиенты с типом лица «Физическое лицо».

После выбора конечного клиента система заполнит все поля данными из соответствующей записи справочника (если данные в справочнике заполнены). Сведения в незаполненные поля оператор должен внести вручную;

 дата рождения, ИНН, номер счета депо (указывается путем ввода значений в соответствующие поля);

| Дата р | ожде  | * кине |     |      |    |    |   | ИНН              | Номер счета депо * |
|--------|-------|--------|-----|------|----|----|---|------------------|--------------------|
| 18.10  | .2016 |        |     |      |    |    | ۵ | 34567898765      | 324354678765       |
| 0      |       | Октя   | брь | 2016 |    | 0  |   |                  |                    |
| Bc     | Пн    | Вт     | Ср  | Чт   | Пт | C6 |   |                  |                    |
|        |       |        |     |      |    | 1  |   | Регион           | Район              |
| 2      | 3     | 4      | 5   | 6    | 7  | 8  |   |                  | *                  |
| 9      | 10    | 11     | 12  | 13   | 14 | 15 |   |                  |                    |
| 16     | 17    | 18     | 19  | 20   | 21 | 22 |   |                  |                    |
| 23     | 24    | 25     | 26  | 27   | 28 | 29 | _ | Населенный пункт | Улица              |
| 30     | 31    |        |     |      |    |    | * | *                | -                  |

 адрес места жительства (указывается путем последовательного ввода значений в соответствующие поля: «Регион», «Район», «Город», «Населенный пункт», «Улица», «Дом», «Корпус», «Квартира»);

| Индекс | Регион           | Район    |
|--------|------------------|----------|
| Город  | Населенный пункт | Улица    |
| Дом    | Корпус           | Квартира |
| Адрес  |                  |          |
|        |                  |          |

Важно! Для «Налогового резидента США» или «Иное» адрес места жительства и почтовый адрес указываются в произвольной форме (поле «Адрес»).

 почтовый адрес (указывается аналогичным образом, либо устанавливается флаг в поле «Адрес места жительства совпадает с почтовым адресом»).

Адрес места нахождения совпадает с почтовым адресом

Адрес места жительства

| Почтовый адрес |   |                  |              |
|----------------|---|------------------|--------------|
| Индекс         |   | Регион           | Район        |
| Горад          | • | Населенный пункт | Улица        |
| Дом            |   | Корпус           | Офис/комната |
| Адрес          |   |                  |              |
|                |   |                  |              |

- документ, удостоверяющий личность;

Для указания документа, удостоверяющего личность необходимо:

1) добавить новую позицию в списке «Документ, удостоверяющий личность» путем нажатия на пиктограмму вида:

- 2) в появившейся строке последовательно заполнить: «Тип документа», «Серия», «Номер», «Дата выдачи», «Орган, выдавший документ»;
- 3) при необходимости повторить п. 1 и п.2

Документ, удостоверяющий личность

# 66

| Тип документа ≎                                      | Серия ≎ | ŀ      |
|------------------------------------------------------|---------|--------|
| Паспорт, удостоверяющий личность гражданина СССР и д | 45 08   | 123456 |

4) для удаления позиции необходимо ее выбрать путем нажатия на графический элемент «флажок» в начале соответствующей строки и нажать на пиктограмму вида:

Для инвестора – юридического лица оператору необходимо указать:

инвестора (указывается выбора - тип конечного путем «радиокнопки» «Юридическое лицо»);

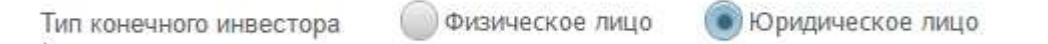

- налоговая резидентность (указывается путем выбора одной «радиокнопки» из: «Налоговый резидент РФ», «Налоговый резидент США», «Иное»);

Резидентность \*

Налоговый резидент РФ Налоговый резидент США Иное

– наименование – ввести данные вручную либо выбрать из справочника «Конечный клиент» пользовательского путем нажатия на пиктограмму в поле «Наименование»:

| Наименование * |   | $\frown$ |
|----------------|---|----------|
|                | * |          |

По нажатию на пиктограмму во всплывающем окне оператор может осуществить поиск и выбор конечного клиента из пользовательского справочника. Для этого оператору нужно:

> о ввести параметры поиска в области фильтров (выделенная область 1) и нажать на кнопку «Поиск»;

- в результатах выдачи выбрать необходимого клиента путем нажатия на графический элемент «радиокнопка» в начале соответствующей строки (выделенная область 2);
- о нажать кнопку «Выбрать» (выделенная область 3).

| Street and street |                |                         |                                 |                      |             |                |                                                                                                    |                      |
|-------------------|----------------|-------------------------|---------------------------------|----------------------|-------------|----------------|----------------------------------------------------------------------------------------------------|----------------------|
| dowin .           |                |                         |                                 |                      |             |                |                                                                                                    |                      |
| fair counts       | For Arms       |                         | Spread and second               |                      | -           | for preserve . | Tate Average                                                                                                    |                      |
| Real property.    | (des alieness) | 10                      | les annes et                    | 140                  |             |                | 1                                                                                                    | 3                    |
|                   |                |                         |                                 |                      |             |                | (dotter)                                                                                                    | Arrent Berrie        |
| Reading of the    | Protect 1      | No.                     |                                 | 68.1                 | Discout 1   | Contractored & | Propagation and a little                                                                                                    | and the state of the |
| A 1               | Financial Ind  | 16 action of the second | and international International |                      | 1088        | 2              | and a second second sec | 11.06.002            |
|                   |                |                         |                                 | A party in the stand | 191 ( (M))) |                |                                                                                                    |                      |

По умолчанию для выбора доступны только клиенты с типом лица «Юридическое лицо».

После выбора конечного клиента система заполнит все поля данными из соответствующей записи справочника (если данные в справочнике заполнены). Сведения в незаполненные поля оператор должен внести вручную;

 ИНН, номер счета депо (указывается путем ввода значений в соответствующие поля);

| ИНН | Номер счета депо * |
|-----|--------------------|
|     |                    |

 адрес места нахождения (указывается путем последовательного ввода значений в соответствующие поля: «Регион», «Район», «Город», «Населенный пункт», «Улица», «Дом», «Корпус», «Квартира»):

| ((itbup inpu/));       |                  |                    |
|------------------------|------------------|--------------------|
| Наименование *         | ИНН              | Номер счета депо * |
|                        | 34567898765      |                    |
| Адрес места нахождения |                  |                    |
| Иңдекс                 | Регион           | Район              |
| Город                  | Населенный пункт | Улица              |
| Дом                    | Корпус           | Офис/комната       |

Важно! Для «Налогового резидента США» или «Иное» адрес места нахождения и почтовый адрес указываются в произвольной форме (поле «Адрес»).

 почтовый адрес (указывается аналогичным образом, либо устанавливается флаг в поле «Адрес места жительства совпадает с почтовым адресом»). Адрес места нахождения совпадает с почтовым адресом

#### Почтовый адрес

| Индекс | Регион           | Район        |
|--------|------------------|--------------|
| Город  | Населенный пункт | Улица        |
| Дом    | Корпус           | Офис/комната |
| Адрес  |                  |              |
|        |                  |              |

- документ о регистрации юридического лица;
- Для указания документа о регистрации юридического лица необходимо:
- 1) добавить новую позицию в списке «Документ о регистрации юридического» путем нажатия на пиктограмму вида:
  - Eo
- 2) в появившейся строке последовательно заполнить: «Тип документа», «Серия», «Номер», «Дата регистрации документа», «Наименование регистрирующего органа»;
- 3) при необходимости повторить п. 1 и п.2

Документ о регистрации юридического лица

| <b>A</b> | <b>4</b> |
|----------|----------|
| EO       | EO       |

| Тип документа ≎                         | Серия 🗢 |      |
|-----------------------------------------|---------|------|
| Свидетельство о внесении записи в ЕГРЮЛ | 2345    | 1234 |

4) для удаления позиции необходимо ее выбрать путем нажатия на графический элемент «флажок» в начале соответствующей строки и нажать на пиктограмму вида:

# 6

#### 2.3.3.10 Указание банковских реквизитов

На экранной форме «Создания поручения на подачу заявки (и поручения депо)» система предложит оператору указать банковские реквизиты инвестора.

Для указания банковских реквизитов оператору необходимо последовательно ввести:

- БИК;
- банк получатель;
- корреспондентский счет;

- город банка;
- получатель;
- лицевой счет (при наличии);
- расчетный счет.

| Банковские реквизиты    |  |                 |               |          |                  |             |  |  |
|-------------------------|--|-----------------|---------------|----------|------------------|-------------|--|--|
| БИК *                   |  | Банк получатель |               | Кор счет |                  | Город банка |  |  |
| 477000077 - Банк Москвы |  | Банк Москвы     | 3010181000000 |          | 01               | Мск         |  |  |
| Попучатель *            |  |                 | Лицевой счет  |          | Расчетный счет * |             |  |  |
| Иванов                  |  |                 | ЛС123456789   |          | 4309872384487333 |             |  |  |

#### 2.3.3.11 Указание документов-оснований

В режиме создания парной заявки (поручения на подачу заявки и поручения депо) на экранной форме «Создания поручения на подачу заявки (и поручения депо)» система предложит оператору указать документы-основания для осуществления депозитарной операции.

Для добавления документа-основания необходимо:

- 1) добавить новую позицию в списке «Документы-основания» путем нажатия на пиктограмму вида:
- 2) в появившейся строке последовательно заполнить: «Тип документа», «Наименование», «Номер», «Дата выдачи»;
- 3) при необходимости повторить п. 1 и п. 2;

Документы-основания

|  | Тип документа 💲                | Наименование 🗘       |   |  |  |  |  |  |  |
|--|--------------------------------|----------------------|---|--|--|--|--|--|--|
|  | Депозитарный договор (счет ДУ) | Договор депозитарный | 1 |  |  |  |  |  |  |
|  |                                |                      |   |  |  |  |  |  |  |

4) для удаления позиции необходимо ее выбрать путем нажатия на графический элемент «флажок» в начале соответствующей строки и нажать на пиктограмму вида:

### 2.3.4 Отправка ППЗ

Для отправки поручения (пары поручений) на регистрацию в НРД на экранной форме «Создания поручения на подачу заявки (и поручения депо)» оператору необходимо нажать на пиктограмму вида:

# 2

При этом система выполнит предварительную проверку правильности заполнения полей поручения и в случае выявления ошибок выведет сообщение, содержащее перечень найденных недочетов.

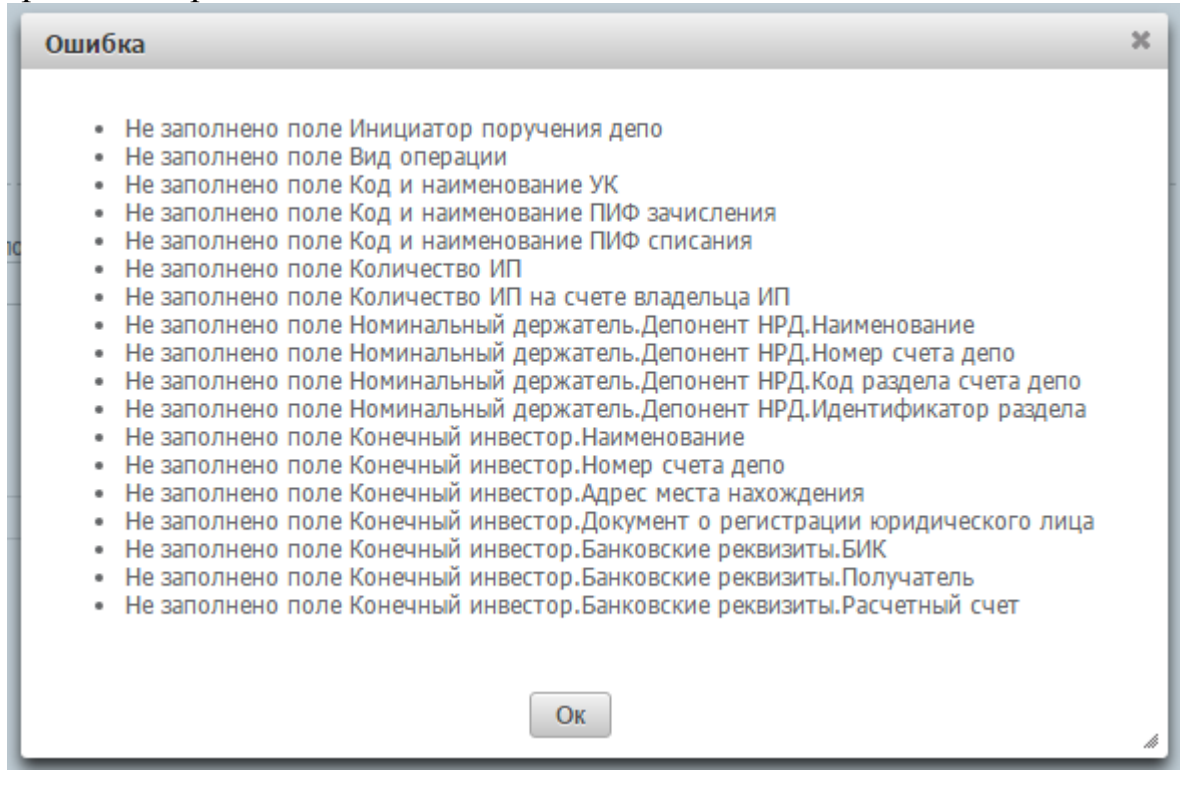

Если ошибок не обнаружено, осуществляется подписание сформированного поручения ЭП, затем поручение отправляется на регистрацию в НРД, при этом пользователю выдается информирующее сообщение:

• Поручение на подачу заявки на приобретение № MFTSP00001189 от 2016-10-19 11:00:20 отправлено ОК

После отправки ППЗ в НРД в списке поручений добавляется новая запись со статусом «Отправлено» (необходимо перейти в список ППЗ и обновить страницу браузера).

Важно! Если ППЗ с указанным номером и датой через несколько минут не появляется в списке, необходимо обратиться в службу технической поддержки НРД.

### 2.3.5 Поиск ППЗ

На вкладке «Поручения на подачу заявки» оператору доступна возможность осуществления многокритериального поиска в отправленных поручениях на подачу заявки по следующим параметрам:

- по номеру документа;
- по дате регистрации документа можно задать интервал «с... по...»;
- по статусу ППЗ;
- по виду операции;
- по регистрационному номеру;
- по инициатору ПД;
- по УК;
- по ПИФ;
- по коду ИП;
- по количеству ИП;
- по ФИО/наименованию владельца ИП;
- по дате исполнения можно задать интервал «с... по...»;
- по номеру заявки.

| term governmink       |      | (34) a preverip name phonese (4-1 | -   | (22 a per la construit de la construit de la const |         | 744         |      | Proj 11 Ballon |       | Tre |
|-----------------------|------|-----------------------------------|-----|----------------------------------------------------------------------------------------------------|---------|-------------|------|----------------|-------|-----|
|                       | - 10 |                                   | 180 |                                                                                                    | 1.8.    |             | 1.41 |                | 1.9.5 |     |
| eneritrik (16)        |      | *                                 |     | 0.0                                                                                                    |         | And WE      |      | 6-4            |       |     |
| Nitramane Internation |      | data este mente                   | 100 | ALC: A CONTRACT OF                                                                                                    | 111-2-5 | Ning search |      |                |       |     |

Для осуществления поиска оператору необходимо задать один или несколько параметров поиска и нажать кнопку «Найти».

Для сброса всех параметров поиска необходимо нажать кнопку «Очистить фильтр».

#### 2.3.6 Просмотр ППЗ

На вкладке «Поручения на подачу заявки» оператору доступна возможность просмотра ключевых параметров ППЗ в виде списка:

- номер документа;
- дата документа;
- статус;
- вид операции;
- инициатор ПД;
- УК;
- ПИФ;
- код ИП;
- количество ИП;
- ФИО/наименование владельца ИП;
- дата исполнения документа;

- номер заявки;

- регистрационный номер.

|                | Second r    | Correct B                        | -                     | Property (S) 1 |                     | 7948-1                   | Pec.47.4           | ********** | AND<br>Femalescent Anni -<br>Competinge Ref. 2 | Sale A surgery | Annes annes 1                           | Person 1 |
|----------------|-------------|----------------------------------|-----------------------|----------------|---------------------|--------------------------|--------------------|------------|------------------------------------------------|----------------|-----------------------------------------|----------|
| APTERUBUCTORS  | 11.12.2319  | (Fighted                         | Notifications         | 000            | DDD Tamani Perayu   | may discount of a        | incontrast inco    | 3          | dymystudy                                      |                | MERCHANNEL IN                           |          |
| AFTSF00001089  | 36.153938   | Personal and an exception of the | 18 ton                | 0001           | DOD "Rented Parass" | -trad of merageri of the | Inclusion in the   | 4.7        | 84                                             |                | 10200-001157                            | 225      |
| ARTEROROTIME   | 10.10.2010  | deression .                      | Theorem 1             | 0009           | 000 "Weeney Factor" | (Instantion I want to an | 1001910344400      | 34         | 8                                              |                | sar tomateria:                          | 101      |
| AFTSFOROUTINE  | 31,31,2114  | Permit a second sec              | (0)m                  | 0008           | 000 "Reset Facus"   | Brid (Dennight 10th)     | HEREITER           | 6.01       | Des 1                                          |                | ACCOUNT OF THE OWNER                    | 101      |
| APTEROSCOPTIES | 10100       | the second second                | The fair way          | 0001           | 000 "Breat Factor"  | Couperari (used a set    | HOWSTANIS          |            | P.                                             |                | ix0pecesesim                            | 109      |
| AFT1700003184  | 13.31.2010  | (maging                          | Throforment           | 0001           | 000 Tenani Palani   | Departed result was      | oppresentations of | 4          | 8                                              |                | 1000000000000                           |          |
| APTSPORCE1583  | 31.33.2918  | Dealerse                         | Theorie as non-       | 000            | 000 "Weater Preser" | Organal James and        | 1000944144400      |            |                                                |                | MERCHANNESS .                           |          |
| APTRESIDENT    | 10.29.2014  | 10 particul                      | theologication .      | 1003           | 000 "Inner Palasi"  | Departure ( sound as and | Inclusion .        | 4.1        | 9                                              |                | (manufacture)                           |          |
| S APTOPOLISI   | 11.11.1010  | or page 100                      | the distance -        | 10.00          | 000 'means' Progat' | Original strength and    | 100003144400       |            | 4                                              |                | 100000000000000000000000000000000000000 |          |
| APTERODOUT     | 41.11.2010  | drawing.                         | Novilutinum.          | 0.00           | 000 Tenani Petani   | -trouble takes a se      | PERMIT             | 4          | 8                                              |                | Management 21                           |          |
| METEROBOD102%  | 36.15.2915  | Distance primerow                | 1941Marraise          | don            | 000 "Bergy"         | countrie round a ne      | 1003052534400      | 1          |                                                |                | NUMBER                                  | 214      |
| ANTERCOCCUCTOR | 12,262,2614 | Organized                        | Open all and a second | 000            | 000 "Revent Factor" | Ownersh costil a st      | epone taxen        | 1.0        | 100                                            |                | eddecanearbei                           |          |

В системе предусмотрена возможность сортировки каждого параметра по алфавиту, для этого оператору необходимо нажать на заголовок колонки.

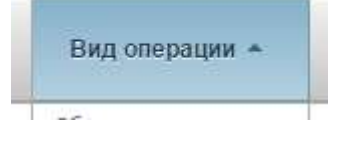

Отображение записей организовано постранично, для переключения между страницами и настройки количества записей для вывода на экран предусмотрена соответствующая панель внизу страницы.

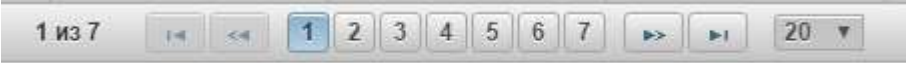

В системе предусмотрена возможность просмотра полной информации по ППЗ. Для этого оператору необходимо нажать на гиперссылку «Номер документа» требуемого ППЗ.

| Номер документа<br>≎ | Дата документа 🔺 | Статус      |
|----------------------|------------------|-------------|
| MFTSP51200100        | 10.08.2016       | Отправлено  |
| MFTSP51200100        | 10.08.2016       | Отказано    |
| MFTSP51200100        | 10.08.2016       | Отказано    |
| MFTSP51200100        | 10.08.2016       | Отправлено  |
| MFTSP51200100        | 10.08.2016       | Отправлено  |
| MFTSP00000183        | 19.08.2016       | Зарегистрир |
| MFTSP51200200        | 20.08.2016       | Зарегистрир |
| MFTSP51200225        | 20.08.2016       | Зарегистрир |

По нажатию система откроет в новом окне экранную форму просмотра детальной информации о ППЗ.

### 2.3.7 Экспорт ППЗ

На вкладке «Поручения на подачу заявки» оператору доступна возможность экспорта ППЗ/ЭП поручения в файл.

Для экспорта ППЗ/ЭП поручения оператору сначала необходимо выбрать одно или несколько ППЗ из списка путем установки флажков в начале требуемых строк.

|   | Номер документа<br>≎ | Дата документа 🔺 |     |
|---|----------------------|------------------|-----|
|   | MFTSP51200100        | 10.08.2016       | Отп |
|   | MFTSP51200100        | 10.08.2016       | Отк |
|   | MFTSP51200100        | 10.08.2016       | Отк |
|   | MFTSP51200100        | 10.08.2016       | Отп |
|   | MFTSP51200100        | 10.08.2016       | Отп |
| ſ | MFTSP00000183        | 19.08.2016       | Зар |
|   | MFTSP51200200        | 20.08.2016       | Зар |
| 0 | MFTSP51200225        | 20.08.2016       | Зар |
|   | METSP51200225        | 20.08.2016       | Отк |

Затем необходимо нажать на пиктограмму вида:

# **F**

В ниспадающем списке выбрать нужную операцию:

- Экспорт XML файла
- Экспорт ЭП

При выборе операции «Экспорт XML файла» выбранные ППЗ будут загружены на локальную машину оператора в виде файлов формата XML.

При выборе операции «Экспорт ЭП» электронные подписи выбранных поручений будут загружены на локальную машину в виде файлов формата SGN.

Также функция экспорта ППЗ/ЭП поручения доступна из экранной формы просмотра ППЗ, путем нажатия на пиктограмму вида:

# **F**

#### 2.3.8 Импорт ППЗ из XML

На вкладке «Поручения на подачу заявки» оператору доступна возможность импорта ППЗ из файла формата XML.

Для импорта ППЗ из XML оператору необходимо нажать на пиктограмму вида:

# £

В новом окне система предложит выбрать XML файл на локальной машине оператора. Для этого оператору необходимо найти файл, выбрать его и нажать на кнопку «Открыть».

|                     | <u>^</u>                                                     |                  |            |  |  |  |  |
|---------------------|--------------------------------------------------------------|------------------|------------|--|--|--|--|
| ^                   | Имя                                                          | Дата изменения   | Тип        |  |  |  |  |
|                     | 🔀 RedemptionOrder#NSD-BRK-002. ППЗ(погашение).xml            | 31.08.2016 11:02 | Файл "XML" |  |  |  |  |
|                     | 🔀 RedemptionOrderCancellationRequest#BRK-NSD-004. Запрос н   | 26.05.2016 7:23  | Файл "XML" |  |  |  |  |
|                     | 🔀 RequestForOrderStatusReport#BRK-NSD-013.Запрос статуса за  | 16.08.2016 14:55 | Файл "XML" |  |  |  |  |
|                     | 🔀 SubscriptionOrder#NSD-BRK-001. ППЗ(приобретение).xml       | 31.08.2016 11:12 | Файл "XML" |  |  |  |  |
|                     | 🔀 SubscriptionOrderCancellationRequest#BRK-NSD-005. Запрос н | 26.05.2016 7:25  | Файл "XML" |  |  |  |  |
|                     | 🔀 SwitchOrder#NSD-BRK-003. ППЗ(обмен).xml                    | 31.08.2016 11:13 | Файл "XML" |  |  |  |  |
|                     | 🔀 SwitchOrderCancellationRequest#BRK-NSD-006. Запрос на отм  | 26.05.2016 7:24  | Файл "XML" |  |  |  |  |
| $\sim$              |                                                              |                  |            |  |  |  |  |
| .ППЗ(погашение).xml |                                                              |                  |            |  |  |  |  |

При этом выбранный файл с ППЗ:

- загружается в систему;
- проходит проверку (если проверка не пройдена, то оператору отображается соответствующая ошибка);

Открыть

– отправляется на регистрацию в НРД.

После отправки ППЗ в НРД в списке поручений добавляется новая запись со статусом «Отправлено».

### 2.3.9 Печать ППЗ

На вкладке «Поручения на подачу заявки» для оператора предусмотрены следующие режимы печати ППЗ:

- одиночная печать;
- пакетная печать.

Для печати оператору необходимо сначала выбрать одно или несколько ППЗ из списка, путем установки флажка в начале требуемой строки.

|   | MFTSP00001088 | 13.10.2016 | Принято к исполнению | Приобј |
|---|---------------|------------|----------------------|--------|
| ſ | MFTSP00001086 | 13.10.2016 | Принято к исполнению | Обмен  |
|   | MFTSP00001085 | 12.10.2016 | Исполнено            | Приоб  |
|   | MFTSP00001084 | 12.10.2016 | Отправлено           | Приобј |
|   | MFTSP00001083 | 12.10.2016 | Отправлено           | Приобј |
|   | MFTSP00001082 | 12.10.2016 | Отправлено           | Приобј |

Затем оператору необходимо нажать на пиктограмму вида:

é-

При этом откроется новое окно с заполненной печатной формой одного или нескольких ППЗ и инициируется встроенная функция печати браузера.

Также одиночная печать доступна из экранной формы просмотра ППЗ, путем нажатия на пиктограмму вида:

Важно! Пакетная печать ограничена количеством выбора ППЗ – до 100 штук. В случае превышения указанного количества оператору в модальном окне выйдет ошибка «Выбрано документов для печати больше допустимого (100). Необходимо сузить выборку документов».

#### 2.3.10Отмена ППЗ

Отмена ППЗ возможна только в случае если оно находятся в статусе «Зарегистрировано» или «Принято к исполнению». Для того, чтобы отправить запрос на отмену, необходимо:

- Перейти на вкладку «Поручения на подачу заявки», выделить нужный

|      | документ               | г чекбоксом      | , нажать пин         | ктограмму «    | Отменить»      | EØ                  |    |
|------|------------------------|------------------|----------------------|----------------|----------------|---------------------|----|
| Web- | абинет → Поручения на  | а подачу заявки  |                      |                |                |                     |    |
| Пор  | учения на подачу зая   | вки Поручения де | по Заявки Чер        | новики         |                |                     |    |
| Пои  | іск                    |                  |                      |                |                |                     |    |
| 8    |                        | h                |                      |                |                |                     |    |
|      | Номе Отменить ППЗ<br>≎ | Дата документа 🔻 | Статус \$            | Вид операции 🗘 | Инициатор ПД ≎ | УК ≎                |    |
|      | MFTSP00001407          | 11.11.2016       | Исполнено            | Обмен          | 0001           | ООО "Финанс Ресурс" | Φι |
|      | MFTSP00001406          | 11.11.2016       | Отправлено           | Обмен          | 0001           | ООО "Финанс Ресурс" | Φι |
|      | MFTSP00001405          | 11.11.2016       | Отправлено           | Приобретение   | 0001           | ООО "Финанс Ресурс" | O  |
|      | MFTSP00001404          | 11.11.2016       | Отправлено           | Приобретение   | 0001           | ООО "Финанс Ресурс" | От |
|      | MFTSP00001403          | 11.11.2016       | Отправлено           | Приобретение   | 0001           | ООО "Финанс Ресурс" | O  |
|      | MFTSP00001402          | 10.11.2016       | Исполнено            | Погашение      | 0001           | ООО "Финанс Ресурс" | О  |
|      | MFTSP00001401          | 10.11.2016       | Принято к исполнению | Обмен          | 0001           | ООО "Финанс Ресурс" | Φ  |
|      | MFTSP00001400          | 10.11.2016       | Принято к исполнению | Погашение      | 0001           | ООО "Финанс Ресурс" | О  |
|      | MFTSP00001399          | 10.11.2016       | Принято к исполнению | Приобретение   | 0001           | ООО "Финанс Ресурс" | О  |
|      | MFTSP00001393          | 10.11.2016       | Отменено клиентом    | Приобретение   | 0001           | ООО "Финанс Ресурс" | О  |
|      | MFTSP00001392          | 10.11.2016       | Отправлено           | Обмен          | 0001           | ООО "Финанс Ресурс" | Φι |
|      | MFTSP00001391          | 10.11.2016       | Отправлено           | Обмен          | 0001           | ООО "Финанс Ресурс" | О  |
|      | MFTSP00001390          | 10.11.2016       | Исполнено            | Обмен          | 0001           | ООО "Финанс Ресурс" | Φι |
|      | MFTSP00001389          | 10.11.2016       | Исполнено            | Приобретение   | 0001           | ООО "Финанс Ресурс" | О  |
|      | MFTSP00001388          | 10.11.2016       | Принято к исполнению | Приобретение   | 0001           | ООО "Финанс Ресурс" | О  |
|      |                        |                  |                      |                |                |                     |    |

документ чекбоксом. нажать пиктограмму «Отменить» 📾

– Или из вкладки «Поручения на подачу заявки» открыть форму просмотра требуемого ППЗ, нажав на гиперссылку «Номер

документа», затем нажать на пиктограмму «Отменить» 🗟 :

| НАЦИОНАЛЬНЫЙ<br>РАСЧЕТНЫЙ<br>ДЕПОЗИТАРИЙ<br>ТРУППА МОСКВЕСКИЯ БИРЖА | Организация: ООО 1<br>Ф.И.О: Администратор<br>Роли: НД (оператор отправки), | Брокер + НД, Брокер (оператор отпра        | зки)        |
|---------------------------------------------------------------------|-----------------------------------------------------------------------------|--------------------------------------------|-------------|
| Документы Сообщения                                                 | Справочники                                                                 |                                            |             |
| Web-кабинет > Поручения на п                                        | одачу заявки ⊾ Просмотр поруч<br>10ДаЧУ Заявки                              | ения на подачу заявки<br>—                 |             |
| Номер документа<br>MFTSP00001401                                    | Дата документа<br>10.11.2016                                                | Дата исполнения                            |             |
| Статус<br>Принято к исполнению                                      | Рег.но<br>•                                                                 | омер ППЗ                                   |             |
| Инициатор поручения на подачу :<br>По нажатию на п                  | иниц<br>иктограмму                                                          | иатор поручения депо<br>выдается подтвержд | ающее окно: |
|                                                                     | <b>в</b> Вы уверены, ч                                                      | то хотите отменить поручен                 | ие?         |
|                                                                     |                                                                             | Да Нет                                     |             |

«Да» - формируется и отправляется запрос на отмену. Сформированное исходящее сообщение, содержащее Запрос на отмену ПД, можно посмотреть в разделе «Сообщения», п.2.4.

«Нет» - осуществляется возврат на форму просмотра списка поручений/форму просмотра поручения.

После исполнения запроса на отмену система переводит поручение в статус «Отменено клиентом».

#### 2.3.11 Навигация по вкладке «Поручения депо»

Вкладка «Поручения депо» доступна только тем операторам, которые имеют соответствующую роль.

На вкладке «Поручения депо» оператору доступны следующие возможности:

- осуществить поиск по ранее отправленным поручениям (выделенная область 1);
- создать, импортировать, экспортировать или осуществить печать поручений (выделенная область 2);
- просмотреть детальную информацию по поручению, его статусу (выделенная область 3).

| Rent .                                                                                                    |                     |                                        |                                                                                                    |                    |                 |                                       |                   |                 |                    |           |
|----------------------------------------------------------------------------------------------------|---------------------|----------------------------------------|----------------------------------------------------------------------------------------------------|--------------------|-----------------|---------------------------------------|-------------------|-----------------|--------------------|-----------|
| and antipacts                                                                                                    | 10                  | entricit.                              | (m) 2010                                                                                                    |                    | (m) (?)         | eri,                                  | 10. 10.00         | No.             | in.                |           |
| ecu (10                                                                                                    |                     |                                        | 1918                                                                                                    |                    |                 | 117                                   | 100               |                 |                    |           |
| a an increased of                                                                                                    | (a) <sup>3400</sup> | (a) Antophysical Astronomy (a) Netwood |                                                                                                    |                    |                 |                                       |                   |                 | (Statutation       |           |
| 4666)2                                                                                                    | 2                   |                                        |                                                                                                    |                    |                 |                                       |                   |                 |                    |           |
|                                                                                                    | Are an entry ?      | 3 1000 1                               | the realized to                                                                                                    | @rec.ed.110/712.11 | -               | 1944-9                                | 14.01             | tiesenaitt t    | Bern at management | Printer 2 |
| NUTRIANITY                                                                                                    | 1010-008-010        | The party numbers                      | Game .                                                                                                    | (8331              | 101709-001      | inter <sup>2</sup> togetherade intern | Name              | 8,7626          |                    | 15        |
| APTSOCROFTER                                                                                                    | 10.10.010.0107      | Thursday and                           | Apres .                                                                                                    | 1000               | 100770-000      | New" Waiced Send Sense                | 102810340         | 4.000           |                    | 38        |
| WFT3DDecce188                                                                                                    | 1036-0038-0030      | The provide teaching                   | 10-00                                                                                                    | .0mm               | 1011700-000     | New American Street Company           | Intrastructure in | 25,00800        |                    | 1001      |
| STTEREOR STAT                                                                                                    | 10.00.000.0101      | The original second                    | (ama                                                                                                    | 18812              | 1011 701-000    | Netter" Array after sold office Pe    | HUBLISTER         | 1. A. (2000)    |                    | 0.00      |
| ind the second that                                                                                                    | 1210.018.01.21      | Mild And Statements                    | Hanne                                                                                                    | 1000               | 1021 "Robinston | Myst" Blanched Institutions           | Managamento       | 4,2768          |                    | - 104     |
| servicements                                                                                                    | 0.102018-0.46       | 16.1010.00010                          | Apres .                                                                                                    | 1000               | 101799-041      | bear. It would be in a set of         | Inclusioners      | A more          |                    | 464       |
| wF1300eces1w*                                                                                                    | 10.01.0101.01.00    | (Propagate)                            | Harmer                                                                                                    | 1001               | 1011/101-001    | fairs? through restart possion        | 10080100441       | 1.000           |                    |           |
| infragment in                                                                                                    | 10.010148.0946      | Hard Concession                        | Hpress.                                                                                                    | 1002               | 100 Western     | Auger" Demokal Instead instead        | 15(20)00480       | 1.000           |                    | 450       |
| ANTERNAROUTTA                                                                                                    | 13.10.2108.08.01    | Of the desirements                     | Deline                                                                                                    | 1001               | 007 Barani-     | "receil" through diseased in section  | HURANNOPO         | 6 ( )           |                    |           |
| SIFTEROBOLITER                                                                                                    | 12-12-2149-14-57    | drame-i                                | (Spanie)                                                                                                    | 1003               | N01104-041      | Nyar" Rod diamaki istar N             | Ministravy 404    | 1.0000 (J.0000) |                    |           |
| w#Tablemetter                                                                                                    | 13.00.2014 10:25    | (Propagate                             | Carries.                                                                                                    | 1000               |                 |                                       |                   | 3,30706         |                    |           |
| HT1000001751                                                                                                    | 12100-0102-012      | (Provident                             | Contract of Contract of Contra | 1000               | 101784-00       | heart, thread send server             | 1020101010        | 1. (1. Million  |                    |           |
| serrappenent??                                                                                                    | Lo plumbe peres     | The second second                      | Therein .                                                                                                    | 0003               | 10              |                                       |                   | j. animer       |                    |           |
| (and an other states of the second states of the second states of the se | (constraint)        | 10.0000                                | (attack                                                                                                    | 1003               | 101.9404        | NUME INVESTIGATION OF                 | minument          | 6.000 (         |                    |           |
|                                                                                                    |                     |                                        |                                                                                                    |                    |                 |                                       |                   |                 |                    |           |

# 2.3.12Создание ПД

На вкладке «Поручения депо» для создания нового поручения депо (ПД) оператору необходимо нажать на пиктограмму вида:

# B

При этом система предложит следующие возможности для создания нового поручения:

- поручение депо на снятие ЦБ с учета;
- поручение депо на прием ЦБ на учет;
- поручение депо на снятие и прием ЦБ на учет.

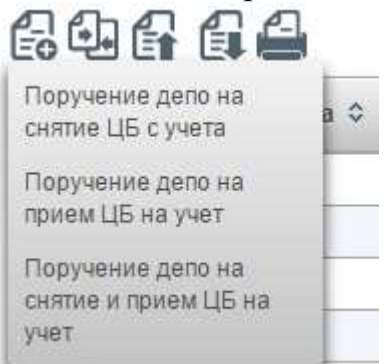

По нажатию на один из предложенных вариантов система откроет форму ввода поручения в новом окне.

На любом этапе создания поручения оператор имеет возможность прервать заполнение формы с сохранением введенной информации, нажав на пиктограмму «Сохранить»:

H

# Создание поручения депо на снятие ценных бумаг с учета

| Инициатор поручения на подачу заявки * |                        | Инициатор поручения д<br>ООО КБ "Содбизнесба | eno *<br>HK <sup>7</sup> |   |
|----------------------------------------|------------------------|----------------------------------------------|--------------------------|---|
| Номер заявки *<br>NSD                  |                        | Дата заявки *                                |                          | ۵ |
| Номер счета депо                       | Код раздела счета депо |                                              | Идентификатор раздела    |   |

Система сохранит введенные данные и создаст черновик поручения, который будет отображаться в разделе «Черновики» (см. раздел 2.3.25).

Порядок работы с черновиками описан в разделах 2.3.27 - 2.3.34.

#### 2.3.12.1 Ввод инициатора ППЗ и номера заявки

На экранной форме «Создания поручения депо на снятие ЦБ с учета/на прием ЦБ на учет/на снятие и прием ЦБ на учет» система предложит оператору заполнить сведения об инициаторе ППЗ и номера заявки:

- наименование инициатора ППЗ;
- тип заявки (только для поручения депо на прием ценных бумаг на учет);
- номер заявки;
- дата заявки.

Для указания инициатора ППЗ оператору необходимо выбрать его значение из справочника:

- путем нажатия на соответствующую пиктограмму «Выбор из справочника»:

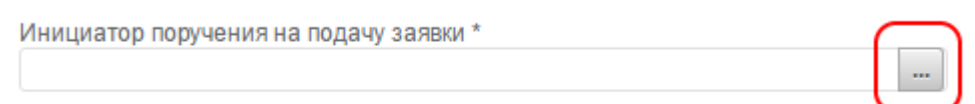

По нажатию во всплывающем окне оператор может осуществить поиск и выбор необходимого инициатора ППЗ. Для этого оператору нужно:

- 1) ввести параметры поиска в области фильтров (выделенная область 1) и нажать на кнопку «Поиск»;
- 2) в результатах выдачи выбрать необходимого инициатора ППЗ путем нажатия на графический элемент «радиокнопка» в начале соответствующей строки (выделенная область 2);
- 3) нажать кнопку «Выбрать» (выделенная область 3).

| -     | philip biggeran an impro                                                                                                    | ( variant                                                  |                                                                                                    |         |                                                                                 |                                               |                 |                     |                         |                       |
|-------|----------------------------------------------------------------------------------------------------|------------------------------------------------------------|----------------------------------------------------------------------------------------------------|---------|---------------------------------------------------------------------------------|-----------------------------------------------|-----------------|---------------------|-------------------------|-----------------------|
| 114   | **                                                                                                    |                                                            |                                                                                                    |         |                                                                                 |                                               |                 |                     |                         | 8                     |
| 1295- |                                                                                                    | Real field communities of                                  |                                                                                                    |         |                                                                                 |                                               |                 | uni                 | 1                       |                       |
|       |                                                                                                    |                                                            |                                                                                                    | termint |                                                                                 | take in mile                                  |                 | Ranno care di Arti. |                         | 3                     |
|       |                                                                                                    |                                                            |                                                                                                    |         |                                                                                 |                                               |                 |                     | (mary) (mar             | Tellers.              |
|       | Aug + 102 2                                                                                                    | (spinoralasiuman) ()                                       | 1041 2                                                                                                    | 885 3   | Project 5                                                                       |                                               | . Nat 107 205 2 | Table 2             | Address of Address of T | Otomorphism in such 2 |
| ÷     | ABOUTATION                                                                                                    | 000                                                        | 0010436388                                                                                                    |         | .24                                                                             | (1)(0)(2)(2)(2)(2)(2)(2)(2)(2)(2)(2)(2)(2)(2) |                 |                     |                         |                       |
|       |                                                                                                    |                                                            |                                                                                                    |         |                                                                                 |                                               |                 |                     |                         |                       |
| ÷     | -Municipality                                                                                                    | 235                                                        | NUCLEON DE LA COMPACIÓN DE LA COMPACIÓN DE LA COMPACIÓN DE LA COMPACIÓN DE LA COMPACIÓN DE LA COMPACIÓN DE LA C |         | 124                                                                             | THE POST AND A                                |                 |                     |                         |                       |
| 2     | 4640404057                                                                                                    | 1005<br>1001pmp                                            | NUCH COM                                                                                                    |         | -an<br>-an                                                                      | miterative and                                |                 |                     |                         |                       |
| 0 0 0 | HILLIHERS<br>HILLIHERS                                                                                                    | 2019<br>2019 mml<br>2017 Ministration                      | 111110444                                                                                                    |         | 20<br>20<br>20                                                                  | intercontrate.                                |                 |                     |                         |                       |
|       | HELDHERT<br>HELDHERT<br>HEL | ENS<br>EXPlanay <sup>2</sup><br>EXPlanad Salar<br>EXPlanat | 11210444                                                                                                    |         | 20<br>20<br>20<br>20<br>20<br>20<br>20<br>20<br>20<br>20<br>20<br>20<br>20<br>2 | management.                                   |                 |                     |                         |                       |

 вводя краткое наименование инициатора ППЗ в поле ввода. При этом осуществляется контекстный поиск значений из справочника. Удовлетворяющие условию поиска записи высвечиваются в виде ниспадающего списка:

Инициатор поручения депо \*

| 000                  |  |
|----------------------|--|
| 0002                 |  |
| 0001                 |  |
| 0003                 |  |
| ООО "Тестовый брокер |  |
| ООО "НД-17"          |  |
| ООО "НД 7"           |  |
| ООО "НД 5"           |  |
| ООО "НД 4"           |  |
| ООО "Брокер-5"       |  |
| ООО "Брокер 88"      |  |

Для выбора типа заявки (поле отображается только для поручения депо на прием ценных бумаг на учет) оператору необходимо выбрать из выпадающего списка подходящее значение.

|              | - |
|--------------|---|
|              |   |
| Однократная  |   |
| Многократная |   |

Для указания номера заявки оператору необходимо ввести ее значимый номер в соответствующее поле. При этом система автоматически дополнит номер префиксом 'NSD' и, по необходимости, лидирующими нулями, после чего проверит наличие указанной заявки. Если заявка не найдена, то система выдаст ошибку.

| -loмер заявки * В системе не найдена заявка с |  |
|-----------------------------------------------|--|
| HOMEPOM NSD00000012                           |  |
| NSD 12                                        |  |

Для указания даты заявки оператору необходимо ввести ее в соответствующее поле.

| Дата заявки * |   |
|---------------|---|
|               | 0 |

### 2.3.12.2 Ввод сведений о счете депо

На экранной форме «Создания поручения депо на снятие ЦБ с учета/на прием ЦБ на учет/на снятие и прием ЦБ на учет» система предложит оператору заполнить сведения о счете депо.

По нажатию на пиктограмму поля «Номер счета депо» во всплывающем окне оператор может осуществить поиск и выбор счета депо из пользовательского справочника «Счета депо». Для этого оператору нужно:

- 1) ввести параметры поиска в области фильтров (выделенная область 1) и нажать на кнопку «Поиск»;
- 2) в результатах выдачи выбрать номер счета депо путем нажатия на графический элемент «радиокнопка» в начале соответствующей строки (выделенная область 2);
- 3) нажать кнопку «Выбрать» (выделенная область 3).

| Bierra.          |               |                       |                       |                         |              |                      |                                |
|------------------|---------------|-----------------------|-----------------------|-------------------------|--------------|----------------------|--------------------------------|
| transferrers and |               | Name amerik           |                       | Partnerson, big decards |              | Construction         | Ì                              |
| lana ayonay c    | 100           | lan arman n           | 10                    | former and a fail feat  |              |                      | 1 3<br>(Berry, Rever, Carlors, |
| Home data jama   | Auton primate | -                     | and white provide the | Makes Springers         | Dra primesia |                      | Annual Statement & Statement & |
| · ···            | BUK .         | Derivation in Terrate | and a first state of  | 4                       | \$2.10384    |                      |                                |
| 9 m              | A75           | Parent pro-           | Contract Investored   | 150                     | W112018      | ACTIVITY CONTRACT LA |                                |
|                  |               |                       |                       |                         | 101          | Barris Mit           |                                |

По нажатию на пиктограмму поля «Код раздела счета депо» или поля «Идентификатор раздела» во всплывающем окне оператор может осуществить поиск и выбор кода раздела счета депо/идентификатора раздела из пользовательского справочника «Разделы счетов депо» аналогично выбору номера счета депо из справочника.

Дополнительно при выборе кода раздела счета депо система по умолчанию предлагает только значения кодов разделов счета депо, номер счета которых совпадает с указанным в поле «Номер счета депо»:

| Номер счета депо<br>222                     | Код раздела счета                           | депо                     | Идентификатор раздела                                |  |  |  |  |  |  |
|---------------------------------------------|---------------------------------------------|--------------------------|------------------------------------------------------|--|--|--|--|--|--|
| Добавить номинальных держателей             | Разделы счетов депо                         |                          |                                                      |  |  |  |  |  |  |
| Информация о налоговом аген Поиск           |                                             |                          |                                                      |  |  |  |  |  |  |
| Я являюсь НА                                | Номер счета депо Код раздела счета депо 222 |                          |                                                      |  |  |  |  |  |  |
| Наименование                                |                                             |                          |                                                      |  |  |  |  |  |  |
|                                             | Номер счета депо 🗘                          | Код раздела счета депо 🔺 | Дополнительный идентификатор<br>раздела счета депо 💠 |  |  |  |  |  |  |
| Конечный инвестор                           | 222                                         | 2345678                  |                                                      |  |  |  |  |  |  |
| Тип конечного инвестора * 💿 Физическое лицо | 222                                         | 333                      | 03                                                   |  |  |  |  |  |  |
| Резидентность 🔹 💿 Налоговый резид           |                                             |                          |                                                      |  |  |  |  |  |  |

#### 2.3.12.3 Ввод сведений о ЦБ

На экранной форме «Создания поручения депо на снятие ЦБ с учета/на прием ЦБ на учет/на снятие и прием ЦБ на учет» система предложит оператору указать сведения о ЦБ и их количество.

Для указания кода и наименования ИП зачисления/списания оператору необходимо выбрать необходимое значение из справочника ценных бумаг, вводя НРД-код бумаги. Соответствующие условию поиска записи будут отображаться в виде ниспадающего списка.

#### Ценные бумаги

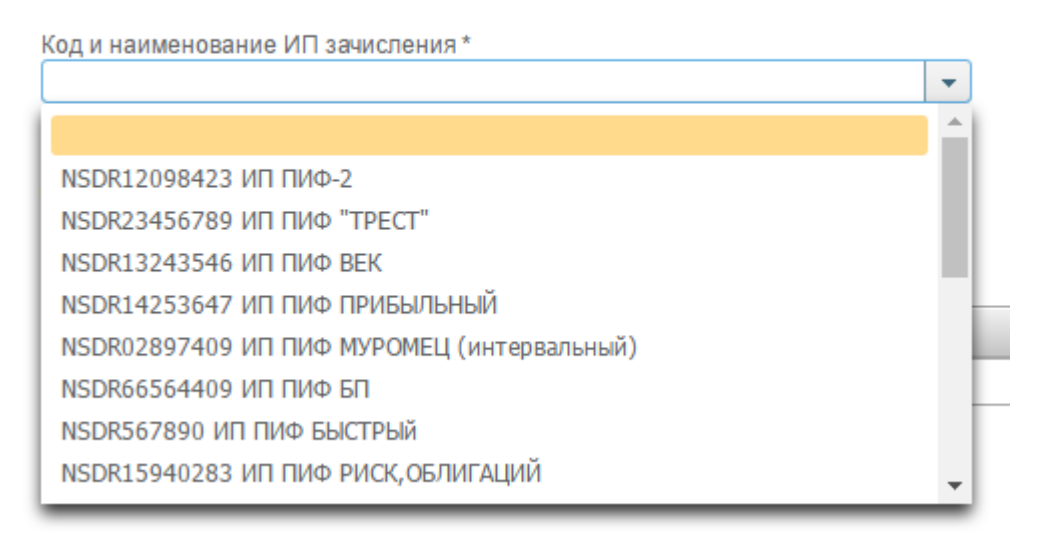

Для указания количества ИП оператору необходимо ввести положительное число с максимально 17-ю знаками после запятой (или точки).

| Количество |  |  |
|------------|--|--|
| 1,600000   |  |  |

#### 2.3.12.4 Внесение документов-оснований

На экранной форме «Создания поручения депо на снятие ЦБ с учета/на прием ЦБ на учет/на снятие и прием ЦБ на учет» система предложит оператору указать документы-основания для осуществления депозитарной операции.

Для добавления документа-основания необходимо:

1) добавить новую позицию в списке «Документы-основания» путем нажатия на пиктограмму вида:

E0

- 2) в появившейся строке последовательно заполнить: «Тип документа», «Наименование», «Номер», «Дата выдачи»;
- 3) при необходимости повторить п. 1 и п. 2;

Документы-основания

| 6 |                                |                      |   |
|---|--------------------------------|----------------------|---|
|   | Тип документа 🗢                | Наименование 🗘       |   |
|   | Депозитарный договор (счет ДУ) | Договор депозитарный | 1 |
|   |                                |                      |   |

4) для удаления позиции необходимо ее выбрать путем нажатия на графический элемент «флажок» в начале соответствующей строки и нажать на пиктограмму вида:

# 2.3.13Отправка ПД

Для отправки поручения в НРД на экранной форме «Создания поручения депо на снятие ЦБ с учета/на прием ЦБ на учет/на снятие и прием ЦБ на учет» оператору необходимо нажать на пиктограмму вида:

При этом система выполнит предварительную проверку правильности заполнения полей поручения и в случае выявления ошибок выведет сообщение, содержащее перечень найденных недочетов.

| 1         | Ошибка                                                                                                    | ×  | l |
|-----------|----------------------------------------------------------------------------------------------------|----|---|
| 1 :<br>D' | <ul> <li>Не заполнено поле Инициатор поручения на подачу заявки</li> <li>В системе не найдена заявка с номером NSD000000560, датой 18.01.2017</li> <li>Не заполнено поле Тип заявки</li> <li>В таблице Документы-основания все поля должны быть заполнены</li> </ul> |    |   |
| H         | Ок                                                                                                    | li | J |

Если ошибок не обнаружено, осуществляется подписание сформированного поручения ЭП, затем поручение отправляется на регистрацию в НРД. При этом пользователю выдается информирующее сообщение о номере и дате отправленного поручения.

После отправки ПД в НРД в списке поручений добавляется новая запись со статусом «Отправлено» (необходимо перейти в список ПД и обновить страницу браузера).

Важно! Если ПД с указанным номером и датой через несколько минут не появляется в списке поручений, необходимо обратиться в службу технической поддержки НРД.

# 2.3.14Поиск ПД

На вкладке «Поручения депо» оператору доступна возможность осуществления многокритериального поиска в отправленных поручениях депо по следующим параметрам:

- по номеру документа;
- по дате документа можно задать интервал «с... по...»;
- по статусу;
- по виду операции;
- по инициатору ППЗ;
- по УК;
- по ПИФ;
- по коду ИП;
- по количеству ИП;
- по дате исполнения можно задать интервал «с... по...»;
- по регистрационному номеру.

| W-100 AD 100 11                             | 1   | anauto (a)        | ant provers to | THE (4) | No. Passar       | 1+2 |      |                  |
|---------------------------------------------|-----|-------------------|----------------|---------|------------------|-----|------|------------------|
| 0 min(11)                                   |     | n                 | 116            | Fee IE  | Tamana (199-197) |     |      |                  |
| Arr( 10 (10 (10 (10 (10 (10 (10 (10 (10 (10 | 181 | And a constant of | N. 1110        |         |                  |     |      |                  |
|                                             |     |                   |                |         |                  |     | diam | (herrist dature) |

Для осуществления поиска оператору необходимо задать один или несколько параметров поиска и нажать кнопку «Найти».

Для сброса всех параметров поиска необходимо нажать кнопку «Очистить фильтр».

### 2.3.15Просмотр ПД

На вкладке «Поручения депо» оператору доступна возможность просмотра ключевых параметров ПД в виде списка:

- номер документа;
- дата документа;
- статус;
- вид операции;
- инициатор ППЗ;
- УК;
- ПИФ;
- код ИП;
- количество ИП;

- дата исполнения документа;
- регистрационный номер.

| these annexes 2   | Distances of the  | Chever 2          | The response 1 | Property IIII. 2 |                       | 1444-1                       | No.011.1                       | Anness and the | Anternal a T | Persona 2 |
|-------------------|-------------------|-------------------|----------------|------------------|-----------------------|------------------------------|--------------------------------|----------------|--------------|-----------|
| APTERCECCO184     | 22.44.2844 Ak.M   | No an Income      | 0.0000         | 10.82            | OGP Water Proper      | thing of the same street. He | 1000010001000                  | 8,70380        |              | 10        |
| Methodologia a    | 10.10.0000 (10.00 | Distance .        | 1 percent      | 1000             | 1031 "Review Project" | Departure tradest some log   | 100maniantes                   | A_70000        |              | let .     |
| W/maximum/aw      | 10-10-1710 (or do | 10 at factories   | Hann           | 10.012           | 1011 "Barran Perger"  | Digulal canal method         | Human Lairmon                  | 48,0000        |              | 811.      |
| M*Datemetries     | 10.00.00000000    | Newtoneer         | Livine .       | 1034             | 200 Years Peace       | they should clearly          | NUMBER 01                      | 4,07000        |              | 10        |
| MCParameters/An   | 10.40.2118.01.27  | bit at furnishing | . Piperet      | 19323            | day 'ne sec heips'    | Distantial method services   | INCOMPANY AND A REAL PROPERTY. | 4.21mm         |              | 811.      |
| HTTERMONTH.       | 12.00.2016.02.96  | dis sistement .   | Tipone .       | 1000             | 000 "Weater Paright"  | frazed need over 14          | 100000004400                   | 6.000          |              | 411.      |
| MATTINE INCOMPANY | 12 10 10 10 10 10 | (Determined)      | - Figure 1     | 1000             | CONTRACTOR            | Despatual taxand some re-    | ACCREATE AND                   | 0.00000        |              |           |

В системе предусмотрена возможность сортировки каждого параметра по алфавиту, для этого оператору необходимо нажать на заголовок колонки.

| Вид | операции 🝝 |
|-----|------------|
| 142 |            |

Отображение записей организовано постранично, для переключения между страницами и настройки количества записей для вывода на экран предусмотрена соответствующая панель внизу страницы.

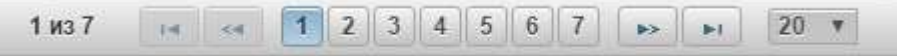

В системе предусмотрена возможность просмотра полной информации по ПД. Для этого оператору необходимо нажать на гиперссылку «Номер документа» требуемого ПД.

| Номер документа 💲 | Дата документа 🔻 | Статус ≎      |   |
|-------------------|------------------|---------------|---|
| MFTSD00000784     | 13.10.2016 15:32 | На исполнении |   |
| MFTSD00000785     | 13.10.2016 15:32 | На исполнении |   |
| MFTSD00000769     | 13.10.2016 01:51 | На исполнении |   |
| MFTSD00000764     | 13.10.2016 01:27 | На исполнении |   |
| MFTSD00000765     | 13.10.2016 01:27 | На исполнении |   |
| MFTSD00000759     | 12.10.2016 23:46 | На исполнении |   |
| MFTSD00000747     | 12.10.2016 21:50 | Отправлено    |   |
| MFTSD00000739     | 12.10.2016 19:06 | На исполнении |   |
|                   |                  | _             | 1 |

По нажатию система откроет в новом окне экранную форму просмотра детальной информации о ПД.

### 2.3.16Экспорт ПД

На вкладке «Поручения депо» оператору доступна возможность экспорта ПД/ЭП поручения в файл.

Для экспорта ПД/ЭП поручения оператору сначала необходимо выбрать одно или несколько ПД из списка путем установки флажков в начале требуемых строк.

|   | Номер документа 🗘 | Дата документа   |
|---|-------------------|------------------|
|   | MFTSD00000784     | 13.10.2016 15:32 |
|   | MFTSD00000785     | 13.10.2016 15:32 |
|   | MFTSD00000769     | 13.10.2016 01:51 |
|   | MFTSD00000764     | 13.10.2016 01:27 |
|   | MFTSD00000765     | 13.10.2016 01:27 |
|   | MFTSD00000759     | 12.10.2016 23:46 |
| ~ | MFTSD00000747     | 12.10.2016 21:50 |
|   | MFTSD00000739     | 12.10.2016 19:06 |
|   | MFTSD00000734     | 12.10.2016 18:57 |

Затем необходимо нажать на пиктограмму вида:

# F

В ниспадающем списке выбрать нужную операцию:

- Экспорт XML файла
- Экспорт ЭП

При выборе операции «Экспорт XML файла» выбранные ПД будут загружены на локальную машину оператора в виде файлов формата XML.

При выборе операции «Экспорт ЭП» электронные подписи выбранных поручений будут загружены на локальную машину в виде файлов формата SGN.

Также функция экспорта ПД/ ЭП поручения доступна из экранной форме просмотра ПД, путем нажатия на пиктограмму вида:

# 2.3.17Импорт ПД из XML

На вкладке «Поручения депо» оператору доступна возможность импорта ПД из файла формата XML.

Для импорта ПД из XML оператору необходимо нажать на пиктограмму вида:

В новом окне система предложит выбрать XML файл на локальной машине оператора. Для этого оператору необходимо найти файл, выбрать его и нажать на кнопку «Открыть».

|                                                                       |                  |            | •    |
|-----------------------------------------------------------------------|------------------|------------|------|
| Имя                                                                   | Дата изменения   | Тип        | Разм |
| 🔀 RequestForTransferStatusReport#DEP-NSD-007.Запрос статуса поручения | 26.05.2016 6:27  | Файл "XML" |      |
| 🔀 TransferInCancellationRequest#DEP-NSD-003. Запрос на отм поруч депо | 26.05.2016 7:19  | Файл "XML" |      |
| 🔀 TransferInInstruction#DEP-NSD-001. Поручение депо (зачисление).xml  | 31.08.2016 11:15 | Файл "XML" |      |
| 🔀 TransferOutCancellationRequest#DEP-NSD-004.Запрос на отм поруч деп  | 26.05.2016 7:20  | Файл "XML" |      |
| 🔀 TransferOutInstruction#DEP-NSD-002. Поручение депо (списание).xml   | 31.08.2016 11:16 | Файл "XML" |      |

| <                              | د                                |
|--------------------------------|----------------------------------|
| уручение депо (зачисление).xml | <ul> <li>Учебный план</li> </ul> |
|                                | Открыть 🔽 Отмена                 |

При этом выбранный файл с ПД:

- загружается в систему;
- проходит проверку (если проверка не пройдена, то оператору отображается соответствующая ошибка);
- отправляется в НРД.

После отправки ПД в НРД в списке поручений добавляется новая запись со статусом «Отправлено».

# 2.3.18Печать ПД

На вкладке «Поручения депо» для оператора предусмотрены следующие режимы печати ПД:

- одиночная печать;
- пакетная печать.

Для печати оператору необходимо сначала выбрать одно или несколько ПД из списка, путем установки флажка в начале требуемой строки.

| 30 | 9666 <b>6</b>     |                  |   |
|----|-------------------|------------------|---|
|    | Номер документа 💲 | Дата документа 💌 |   |
|    | MFTSD00000784     | 13.10.2016 15:32 | ľ |
|    | MFTSD00000785     | 13.10.2016 15:32 | t |
|    | MFTSD00000769     | 13.10.2016 01:51 | T |
|    | MFTSD00000764     | 13.10.2016 01:27 | T |
|    | MFTSD00000765     | 13.10.2016 01:27 | T |
|    | MFTSD00000759     | 12.10.2016 23:46 |   |
|    | MFTSD00000747     | 12.10.2016 21:50 | T |
|    | MFTSD00000739     | 12.10.2016 19:06 |   |
|    | MFTSD00000734     | 12,10,2016 18:57 | 1 |

Затем оператору необходимо нажать на пиктограмму вида:

При этом откроется новое окно с заполненной печатной формой одного или нескольких ПД и инициируется встроенная функция печати браузера.

Также одиночная печать доступна из экранной формы просмотра ПД, путем нажатия на пиктограмму вида:

Важно! Пакетная печать ограничена количеством выбора ПД – до 100 штук. В случае превышения указанного количества оператору в модальном окне выйдет ошибка «Выбрано документов для печати больше допустимого (100). Необходимо сузить выборку документов».

#### 2.3.19Отмена ПД

Отмена ПД возможна только в случае если оно находятся в статусе «Принято к исполнению» или в статусе «На исполнении», но на основании данного ПД еще не сформирована Заявка. Для того, чтобы отправить запрос на отмену, необходимо:

- Перейти на вкладку «Поручения депо», выделить нужный документ

чекбоксом, нажать пиктограмму «Отменить» 🛃 :

| Web- | Web-кабинет ▶ Поручения депо |                  |        |           |                |                 |        |
|------|------------------------------|------------------|--------|-----------|----------------|-----------------|--------|
| Ποι  | ручения на подачу заявки     | Поручения депо   | Заявки | Черновики |                |                 |        |
| Ποι  | иск                          |                  |        |           |                |                 |        |
| 8    | 12 <mark>26662</mark>        |                  |        |           |                |                 |        |
|      | Номе Отменить ПД             | Дата документа 🔻 |        | Статус \$ | Вид операции ≎ | Инициатор ППЗ 💠 |        |
|      | MFTSD00001377                | 11.11.2016 01:16 | Наисп  | олнении   | Прием          | 0001            | 000 "Φ |
|      | MFTSD00001376                | 11.11.2016 01:16 | На исп | олнении   | Снятие         | 0001            | 000 "Φ |
|      | MFTSD00001375                | 11.11.2016 01:13 | Отправ | лено      | Снятие         | 0001            | Φ" 000 |
|      | MFTSD00001374                | 10.11.2016 23:39 | Наисп  | олнении   | Снятие         | 0001            | Φ" 000 |
|      | MFTSD00001373                | 10.11.2016 23:28 | На исп | олнении   | Прием          | 0001            | Φ" 000 |
|      | MFTSD00001372                | 10.11.2016 23:24 | Отправ | лено      | Прием          | 0001            | Φ" 000 |
|      | MFTSD00001371                | 10.11.2016 23:24 | Отправ | лено      | Снятие         | 0001            | 000 "Φ |
|      | MFTSD00001370                | 10.11.2016 22:42 | Наисп  | олнении   | Прием          | 0001            | 000 "Φ |
|      |                              |                  |        |           |                |                 |        |

– Или из вкладки «Поручения депо» открыть форму просмотра требуемого ПД, нажав на гиперссылку «Номер документа», затем

нажать на пиктограмму «Отменить» 🗟 :

| Отменить ПД                      |                              | -                                     |                |
|----------------------------------|------------------------------|---------------------------------------|----------------|
| Поручение де                     | по на прием цени             | ных бумаг на уч                       | чет            |
| Номер документа<br>MFTSD00001373 | Дата документа<br>10.11.2016 | Дата исполнения                       |                |
| т <b>атус</b><br>На исполнении   | Рег. но                      | мер поручения депо                    |                |
| нициатор поручения на пода       | чу заявки Иници              | атор поручения депо                   |                |
| Іо нажатию на                    | пиктограмму                  | вылается полтвер                      | эжлаюшее окно: |
|                                  |                              | , , , , , , , , , , , , , , , , , , , |                |
|                                  |                              |                                       |                |

«Да» - формируется и отправляется запрос на отмену. Сформированное исходящее сообщение, содержащее Запрос на отмену ПД, можно посмотреть в разделе «Сообщения», п.2.4.

Дa

«Нет» - осуществляется возврат на форму просмотра списка поручений/форму просмотра поручения.

Нет

После исполнения запроса на отмену система переводит поручение в статус «Отменено клиентом».

#### 2.3.20Навигация по вкладке «Заявки»

Вкладка «Заявки» доступна только тем операторам, которые имеют соответствующую роль.

На вкладке «Заявки» оператору доступны следующие возможности:

- осуществить поиск заявок, сформированных на основании отправленных и зарегистрированных в НРД ППЗ текущей организации (выделенная область 1);
- экспортировать или осуществить печать заявок (выделенная область 2);
- просмотреть детальную информацию по заявке, его статусу (выделенная область 3).

| Rann                                                |                      |                                     |                   |                        |                                             |                      |                             |                                 |                  |
|-----------------------------------------------------|----------------------|-------------------------------------|-------------------|------------------------|---------------------------------------------|----------------------|-----------------------------|---------------------------------|------------------|
| and growthin                                        |                      | les anyment i                       | an anner          | n                      | tiven.                                      |                      | Ng manane                   | . 1                             |                  |
| -                                                   |                      |                                     | 54g 20            |                        | turne as its                                |                      | DD1 Long month Milanov J 10 |                                 |                  |
| and a constrained defermine to a constrained of the | 1.                   | bit and showing a second real       |                   |                        |                                             |                      |                             |                                 | a lacrostation   |
| (4)2                                                |                      |                                     |                   |                        |                                             |                      |                             |                                 |                  |
|                                                     | Accounts             | Dime #                              | ( Date            | (M. 0)                 |                                             | 94990.0              | Annesite PL 1               | Automatical Alt. 7              | first wrote summ |
| +=======                                            | ALCORED BY THE       | Distances 20.                       | Haroldon and      | 000 'terret Perert'    | Original tentil tree part                   | \$C286000+810        | 28,1000                     | 1                               |                  |
| keenseette 3                                        | 10100309-0040        | Designer of patricks for a          | (Apreliant term)  | 1000 "Respectivement"  | Original last of last region                | ACCOMPANY AND        | ALMONTON .                  | #                               |                  |
| 4mmmecenoik17                                       | 12.20.203 (4.48)     | 10 programming in the second second | Panifed met       | 100 Beauty Paryor"     | Created Metal American                      | 812320-0010-0        | - 2 Brown                   | Bryslin .                       |                  |
| Samatairoida                                        | 10.00308-1005        | 10/president.                       | (Institution)     | 192 Devel Healt"       | disputed latent retartions                  | WHERE AND ADDRESS OF | 34,0808                     | Relative .                      |                  |
| MTERMINOLS+                                         | 19-10-2012 12-24     | feinigen affeitigen sit             | Antipation        | 000 "Itemat Prop"      | though the intervention                     | willing to an e      | 14.mm/mm                    | 1                               |                  |
| MITTOROBUSEI                                        | DOM: NOT             | Distance IN                         | Paralla ment      | . COL "Reserve Forman" | Could least rearings                        | BC28600044-0         | 24,0000                     | 1.                              |                  |
| APTTOROUGUE:                                        | 10-britene These     | GROUND HARRY                        | (bedgerrer)       | OOC Terrary Person"    | Crewing same rate rate                      | inclusion and in     | 34,0000                     | 10 <sup>-1</sup>                |                  |
| ( WTTTERSTON)                                       | 11-2-2000 (100)      | OD(arrestment)                      | Parallel met      | 1910 Terrari Person"   | Charlot and seattings                       | Manager and          | 28-000 CH.                  | 1                               |                  |
| Amiteoconstantia                                    | 1100,000,0100        | Hangson stipulistics on             | Handland          | 100 Served Herman"     | Council of Association of Council of States | *******              | Automotic .                 | (0-mer/lati                     |                  |
| Artomotol                                           | 10.34.3000.0011      | Designer attacking bit.             | (Millione)        | 100 Terrary Project    | Charled Mail Londongs                       | addenia on a         | 6,630.00                    | halles .                        |                  |
| WTD00000276                                         | 122,012,0111,010,014 | Oxygany attactions ye               | Participations.   | 000 thread Person      | through the stand of the Price              | entration reco       | 0.0000                      | NuMa                            |                  |
| APTORNAL TO                                         | 12.44.2008-30121     | (b)-                                | Harritzer sond    | 1000 "Newsoni Person"  | descript tasked searchings                  | N/2/R0000448/E       | Alexander .                 | Rents inselferpress             |                  |
| Artsbioguss.                                        | 99.25.253.05.051     | Librarrisco Admin                   | (Paperliph and    | VAR "Densit Parylo"    | Crowd March Marriage                        | 012380099816         | A. Jacobson                 | Passen -Pain Targener-          |                  |
| Serrementing?                                       | statum mar-          | Design of public YV                 | Hardowney /       | red "dearst Heats"     | Children and the state of the second        | Summaria here        | 6,200008                    | diam'ne-                        |                  |
| ATTION IN THE                                       | 81.86.2003.11-PT     | Chippen sales                       | 10                | 1991 "Innert Ferma"    | Time Star and other Party                   | AUTOR 1441-4-4       | AL combine                  | dianal .                        |                  |
| 1 and and an and a                                  | of the part of the   | To cannot be                        | Character and and | CONTRACTOR DECISION    | distantial local division in the            | account to a lot     | to be set of a              | Statement (States   Development |                  |

#### 2.3.21 Поиск заявки

На вкладке «Заявки» оператору доступна возможность осуществления многокритериального поиска заявок по следующим параметрам:

- по номеру документа;
- по дате документа можно задать интервал «с... по...»;
- по статусу;
- по виду операции;
- по УК;
- по ПИФ;
- по коду ИП;
- по количеству ИП;
- по ФИО/наименованию владельца ИП;
- по дате исполнения документа можно задать интервал «с... по...».

| Then                                  |       |                               |     |                    |                                             |                                           |     |             | *                   |
|---------------------------------------|-------|-------------------------------|-----|--------------------|---------------------------------------------|-------------------------------------------|-----|-------------|---------------------|
| 0.00 (0.00)                           |       | (accaeperent)                 | 141 | Deta advantaria na | <br>Den.                                    | <br>Na reese                              | 141 |             |                     |
| if                                    | -     | (88)                          |     | FUR. PT.           | <br>0.0000000000000000000000000000000000000 | <br>WE present the set of the second set. |     |             |                     |
| Arrent and a second and a second as a |       | Determination programming the |     |                    |                                             |                                           |     |             |                     |
|                                       | 1.8.1 |                               | 18. |                    |                                             |                                           |     | Constant of | Contract di Statuti |
|                                       |       |                               |     |                    |                                             |                                           |     | (Janana )   | The rest factor     |

Для осуществления поиска оператору необходимо задать один или несколько параметров поиска и нажать кнопку «Найти».

Для сброса всех параметров поиска необходимо нажать кнопку «Очистить фильтр».

#### 2.3.22Просмотр заяви

На вкладке «Заявки» оператору доступна возможность просмотра ключевых параметров заявок в виде списка:

- номер документа;
- дата документа;
- статус;
- вид операции;
- УК;
- ПИФ;
- код ИП;
- количество ИП;
- ФИО/наименование владельца ИП;
- дата исполнения документа.

| 162  | Samplement -   | ders anarere 2     | Corner A                     | Seprempton 2      | 19.4                 | Des 1                     | No. 107.0            | Reserve the Wit of | aller years and and a | Anna anna an an |
|------|----------------|--------------------|------------------------------|-------------------|----------------------|---------------------------|----------------------|--------------------|-----------------------|-----------------|
| -    | 14000000000    | 1113-3018 39-94    | (Projector 10)               | (Apostlaneses)    | .000 "Benasi Pezze/" | Imposed stated waterships | 4112000010010        | 38,000000          | 1                     |                 |
| 12   | distances (    | 12.25.318.10.10.00 | Sumper objective VB          | Hereiterterer     | 100 Teach Filler     | Impural-Land Arter(age)   | \$12700104.4410      | 4,000404           | 44                    |                 |
| 1.00 | N-BERNELLARY   | 12.13.3110 (4.00)  | (biomarcon)                  | republic training | 310 Smoot Perger"    | Report Land Hard and      | GITEROOF AAD         | 4,0100             | anothing .            |                 |
| 10   | national and   | 10.10.2010 (2.20)  | instant                      | (pollaries)       | all family here?     | manufacture and a service | wither in the second | 10,00000           | Jean tai              |                 |
| 1.25 | ad This of the | 1010 0010 10 00    | And some official states and | (hard-hard-hard-  | VALUE TRANSPORT      | standard stand admittance | all portions in      | the design and     |                       |                 |

В системе предусмотрена возможность сортировки каждого параметра по алфавиту, для этого оператору необходимо нажать на заголовок колонки.

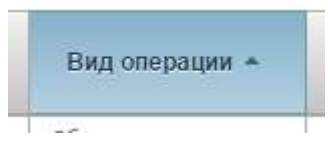

Отображение записей организовано постранично, для переключения между страницами и настройки количества записей для вывода на экран предусмотрена соответствующая панель внизу страницы.

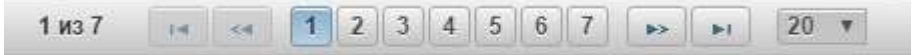

В системе предусмотрена возможность просмотра полной информации по заявке. Для этого оператору необходимо нажать на гиперссылку «Номер документа» требуемой заявки.

| Номер документа 🔻 | Дата документа 💲 | Статус \$              |
|-------------------|------------------|------------------------|
| NSD00000558       | 12.10.2016 20:50 | Отказано УК Г          |
| NSD00000556       | 12.10.2016 18:46 | Ожидает обработку УК Г |
| NSD00000547       | 12.10.2016 14:06 | Сформирована Г         |
| NSD00000508       | 10.10.2016 17:35 | Сформирована Г         |
| MFTS00000564      | 13.10.2016 13:29 | Ожидает обработку УК Г |
| MFTS00000563      | 13.10.2016 13:12 | Отказано УК Г          |
| HETOMONOFCO       | 10 10 0010 10:04 | C1                     |

По нажатию система откроет в новом окне экранную форму просмотра детальной информации заявки.

### 2.3.23Экспорт Заявки

На вкладке «Заявки» оператору доступна возможность экспорта заявки/ЭП, которой подписана заявка, в файл.

Для экспорта ПД/ЭП заявки оператору сначала необходимо выбрать одну или несколько заявок из списка путем установки флажков в начале требуемых строк.

|   | Номер документа 🗘 | Дата документа 🔻 |
|---|-------------------|------------------|
|   | MFTSD00000784     | 13.10.2016 15:32 |
|   | MFTSD00000785     | 13.10.2016 15:32 |
|   | MFTSD00000769     | 13.10.2016 01:51 |
|   | MFTSD00000764     | 13.10.2016 01:27 |
|   | MFTSD00000765     | 13.10.2016 01:27 |
| 2 | MFTSD00000759     | 12.10.2016 23:46 |
| ~ | MFTSD00000747     | 12.10.2016 21:50 |
|   | MFTSD00000739     | 12.10.2016 19:06 |
|   | MFTSD00000734     | 12.10.2016 18:57 |

Затем необходимо нажать на пиктограмму вида:

# F

В ниспадающем списке выбрать нужную операцию:

- Экспорт XML файла
- Экспорт ЭП

При выборе операции «Экспорт XML файла» выбранные заявки будут загружены на локальную машину оператора в виде файлов формата XML.

При выборе операции «Экспорт ЭП» электронные подписи выбранных заявок будут загружены на локальную машину в виде файлов формата SGN.

Также функция экспорта заявки/ЭП заявки доступна из экранной форме просмотра заявки, путем нажатия на пиктограмму вида:

# 2.3.24 Печать заявки

На вкладке «Заявки» для оператора предусмотрены следующие режимы печати:

- одиночная печать;
- пакетная печать.

Для печати оператору необходимо сначала выбрать одну или несколько заявок из списка, путем установки флажка в начале требуемой строки.

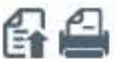

|              | Номер документа 💌 | Дата документа 💲 | Статус 🗢             |
|--------------|-------------------|------------------|----------------------|
|              | NSD00000558       | 12.10.2016 20:50 | Отказано УК          |
| 8            | NSD00000556       | 12.10.2016 18:46 | Ожидает обработку УК |
|              | NSD000000547      | 12.10.2016 14:06 | Сформирована         |
|              | NSD00000508       | 10.10.2016 17:35 | Сформирована         |
|              | MFTS00000564      | 13.10.2016 13:29 | Ожидает обработку УК |
| (23)<br>(23) | METS00000563      | 13 10 2016 13:12 | Отказано VK          |

Затем оператору необходимо нажать на пиктограмму вида:

При этом откроется новое окно с заполненной печатной формой одной или нескольких заявок и инициируется встроенная функция печати браузера.

Также одиночная печать доступна из экранной формы просмотра заявки, путем нажатия на пиктограмму вида:

Важно! Пакетная печать ограничена количеством выбора заявок – до 100 штук. В случае превышения указанного количества оператору в модальном окне выйдет ошибка «Выбрано документов для печати больше допустимого (100). Необходимо сузить выборку документов».

### 2.3.25 Навигация по вкладке «Черновики»

На вкладке «Черновики» оператору доступны следующие возможности:

- осуществить поиск по черновикам (выделенная область 1);

- удалить и/или вернуть черновик на редактирование (выделенная область 2). Объем доступных действий различается в зависимости от роли оператора (оператор ввода или отправки) в системе;
- просмотреть детальную информацию по черновику, его статусу (выделенная область 3).

| This was to to the second of the                                                   | all the state of the state of the                                                                                                    |                                                                                      |                                                                   |                               |                                                                                                 |                                                      |
|------------------------------------------------------------------------------------|----------------------------------------------------------------------------------------------------|--------------------------------------------------------------------------------------|-------------------------------------------------------------------|-------------------------------|-------------------------------------------------------------------------------------------------|------------------------------------------------------|
| déte                                                                               |                                                                                                    |                                                                                      |                                                                   |                               |                                                                                                 |                                                      |
| Hel Asymptote                                                                      | Gen fromdern service en t                                                                                                    | an massione                                                                          | (R) Circu                                                         | (8)                           |                                                                                                 |                                                      |
| r doarrie .                                                                        |                                                                                                    | 10H                                                                                  | 000 parameter                                                     | ere) organizacie (II)         |                                                                                                 |                                                      |
|                                                                                    |                                                                                                    |                                                                                      | 100                                                               | 100                           |                                                                                                 |                                                      |
|                                                                                    |                                                                                                    |                                                                                      |                                                                   |                               |                                                                                                 | Histor Concision Sector                              |
|                                                                                    |                                                                                                    |                                                                                      |                                                                   |                               |                                                                                                 |                                                      |
| 2                                                                                  |                                                                                                    |                                                                                      |                                                                   |                               |                                                                                                 |                                                      |
| 2 Honey are your at                                                                | ilm roomaant simoone i                                                                                                    | Cranys E                                                                             | Ter pryses 2                                                      | w i                           | nee s                                                                                           | ERI (secondation) states                             |
| 2<br>3 Harrist antipatente +                                                       | Ren moreaux assume a                                                                                                    | Cranja E<br>Vignane                                                                  | Ter poper 2                                                       | w i                           | nee s                                                                                           | ERI (secondation) biogram                            |
| 2<br>3 Honey angunery +<br>M*1000014C<br>4#10000014C                               | Antonio constanto desenso a<br>Sectore constanto<br>Sectores                                                                                                    | Curry 2<br>Ngana<br>Ngana                                                            | Ter Styres 1<br>72,<br>170                                        | W F                           | nwe s                                                                                           | ERT (constructions) bragers                          |
| 2<br>3 Honest anagement +<br>MPTE00000145<br>MPTE00000155                          | Ren occurated annound i<br>Delizate ficat<br>Belizate ficat                                                                                                    | Curry 2<br>Ngana<br>Ngana<br>Nganagana                                               | Tex Boyese 1<br>170<br>170<br>170                                 | W I                           | New 2                                                                                           | RALI Innerentia Sinne ( Margarian<br>Mil 2           |
| 2<br>3 Honey anyward +<br>MPTERCONTAC<br>MPTERCONTAC<br>MPTERCONTAC<br>MPTERCONTAC | Internet and the second second | Статуа 2<br>Чарнан<br>Чарнан<br>На радоторовани<br>На радоторовани                   | Ter (expens 2<br>175)<br>175<br>175<br>175<br>175                 | W E                           | time s<br>red: 224 (second)<br>Empiried reported music everys                                   | ERT passant science) angenta<br>BR 2                 |
| 2<br>Homes and part +<br>M*150000145<br>M*1500000155<br>M*1500000125               | Epite Decomposed in Sensore 3     39.12.2016 (2):29     30.12.2016 (2):29     30.12.2016 (2):29     30.12.2016 (2):29     30.12.2016 (2):29     30.12.2016 (2):29                                                                                                    | Cranya 2<br>Tepesan<br>Tepesan<br>He paperapasan<br>He paperapasan<br>He paperapasan | Ter Boyes 2<br>75<br>70<br>70<br>70<br>70<br>70<br>70<br>70<br>70 | W 8<br>000 other<br>000 other | New 2<br>rep (204) (cornel)<br>Proposal constraint constraint<br>Compared constraint constraint | ERT (newseepinisted) songerto<br>eRT 2<br>Th/mm same |

На вкладке отображаются только черновики, созданные сотрудниками организации, выбранной на этапе авторизации в системе (см. раздел 2.1).

#### 2.3.26Создание черновика

Черновик может быть создан оператором на любом этапе создания ПД (см. раздел 2.3.12), а также на любом этапе создания ППЗ (см. раздел 2.3.3) после указания вида операции (приобретение, погашение или обмен). Для этого на экранной форме создания соответствующего поручения предусмотрена пиктограмма «Сохранить» вида:

# H

По нажатию на пиктограмму выполняется сохранение введенных данных и создание черновика. Система присваивает созданному черновику номер, который отображается на форме просмотра черновика:

#### Создание поручения на подачу заявки

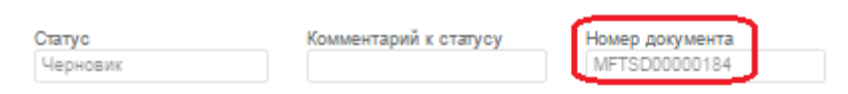

После создания (сохранения) черновика становятся доступны пиктограммы «Передать на подтверждение» (см. раздел 2.3.31) и «Удалить» (см. раздел 2.3.34) при наличии соответствующих прав:

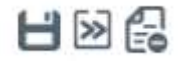

Созданный документ отображается на вкладке «Черновики».

### 2.3.27 Поиск черновика

На вкладке «Черновики» оператору доступна возможность осуществления многокритериального поиска по черновикам по следующим параметрам:

- по номеру документа;
- по дате последнего изменения документа можно задать интервал «с... по...»;
- по статусу;
- по типу формы;
- по УК;
- по ПИФ;
- по ФИО/наименованию владельца ИП.

Для осуществления поиска оператору необходимо задать один или несколько параметров поиска и нажать кнопку «Найти».

Для сброса всех параметров поиска необходимо нажать кнопку «Очистить фильтр».

#### 2.3.28Просмотр черновика

На вкладке «Черновики» оператору доступна возможность просмотра ключевых параметров ПД в виде списка:

- номер документа;
- дата последнего изменения;
- статус;
- тип формы;
- УК;
- ПИФ;
- ФИО (наименование) владельца ИП.

|      | Responses .    | Bits doctorers character 2 | come a                                                                                                    | fen dagene 2 | 19.2 | Take 2              | WE Internet treatment WE |  |
|------|----------------|----------------------------|----------------------------------------------------------------------------------------------------|--------------|------|---------------------|--------------------------|--|
| 14   | WFT00000014    | 0x12.0019 (2.29            | - Norman and American and American and Ame | 9WC          |      |                     |                          |  |
| - 64 | 64P10000000141 | 36.02.2614 12:24           | They make                                                                                                    | 1815         |      |                     |                          |  |
| 10   | WP1500000128   | 10.12.2016.20.49           | The property of the second                                                                                                    | 105.         |      | weit 12541 (wirweit |                          |  |
|      | 1412           |                            |                                                                                                    |              |      |                     |                          |  |

В системе предусмотрена возможность сортировки каждого параметра по алфавиту (по увеличению/уменьшению значения), для этого оператору необходимо нажать на заголовок колонки:

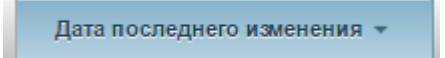

Отображение записей организовано постранично, для переключения между страницами и настройки количества записей для вывода на экран предусмотрена соответствующая панель внизу страницы.

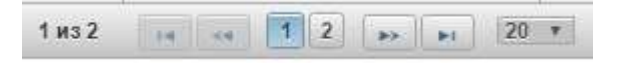

В системе предусмотрена возможность просмотра полной информации по черновику. Для этого оператору необходимо нажать на гиперссылку «Номер документа» требуемого черновика.

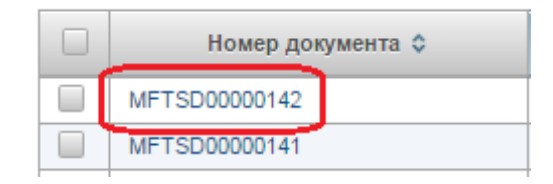

По нажатию система откроет в новом окне экранную форму просмотра черновика.

#### 2.3.29 Редактирование черновика

Права на редактирование черновиков предоставляются:

- оператору НРД (оператор ввода) права на редактирование черновиков в статусе «Черновик» и «На редактировании»;
- оператору НРД (оператор отправки) права на редактирование черновиков в статусе «Черновик».

Для редактирования черновика оператору необходимо нажать на гиперссылку «Номер документа» требуемого черновика. В случае если оператор не имеет достаточно прав для редактирования, по нажатию на гиперссылку открывается окно просмотра черновика.

Заполнение полей черновика полностью аналогично заполнению соответствующих полей ППЗ или ПД и выполняется в соответствии с правилами, описанными в разделах и 2.3.12 соответственно.

### 2.3.30Сохранение черновика

Права на сохранение черновиков предоставляются:

- оператору НРД (оператор ввода) права на сохранение черновиков в статусе «Черновик» и «На редактировании»;
- оператору НРД (оператор отправки) права на сохранение черновиков в статусе «Черновик».

На любом этапе работы с черновиком оператор имеет возможность приостановить заполнение формы с сохранением введенных данных. Для этого необходимо нажать на пиктограмму «Сохранить», расположенную в верхнем левом углу экранной формы:

# H

По нажатию на пиктограмму система формирует окно с уведомлением:

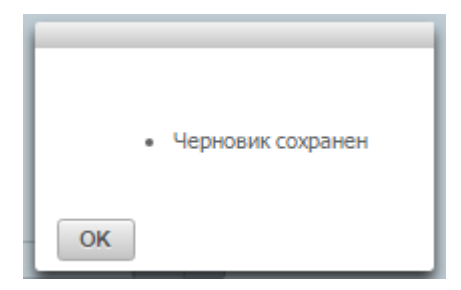

Окно с уведомлением закрывается по нажатию на кнопку «ОК», после чего оператор имеет возможность продолжить редактирование черновика поручения на той же экранной форме либо прекратить редактирование, нажав кнопку «Закрыть» В правом верхнем углу формы.

#### 2.3.31 Передача черновика на подтверждение

Права на выполнение операции предоставляются только оператору с ролью оператор НРД (оператор ввода).

На форме редактирования черновика для оператора ввода предусмотрена пиктограмма «Передать на подтверждение»:

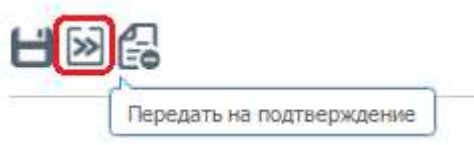

По нажатию на кнопку система сгенерирует окно с запросом на подтверждение действия:

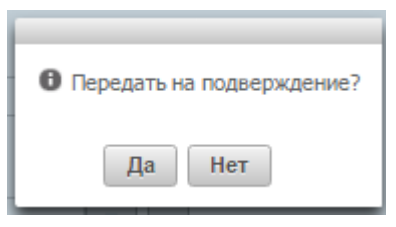

Для подтверждения действия оператору необходимо нажать кнопку «Да» в окне уведомления. В этом случае система выполнит предварительную проверку правильности заполнения полей черновика в соответствии с правилами проверки соответствующего поручения и, в случае выявления ошибок, выведет сообщение, содержащее перечень найденных ошибок:

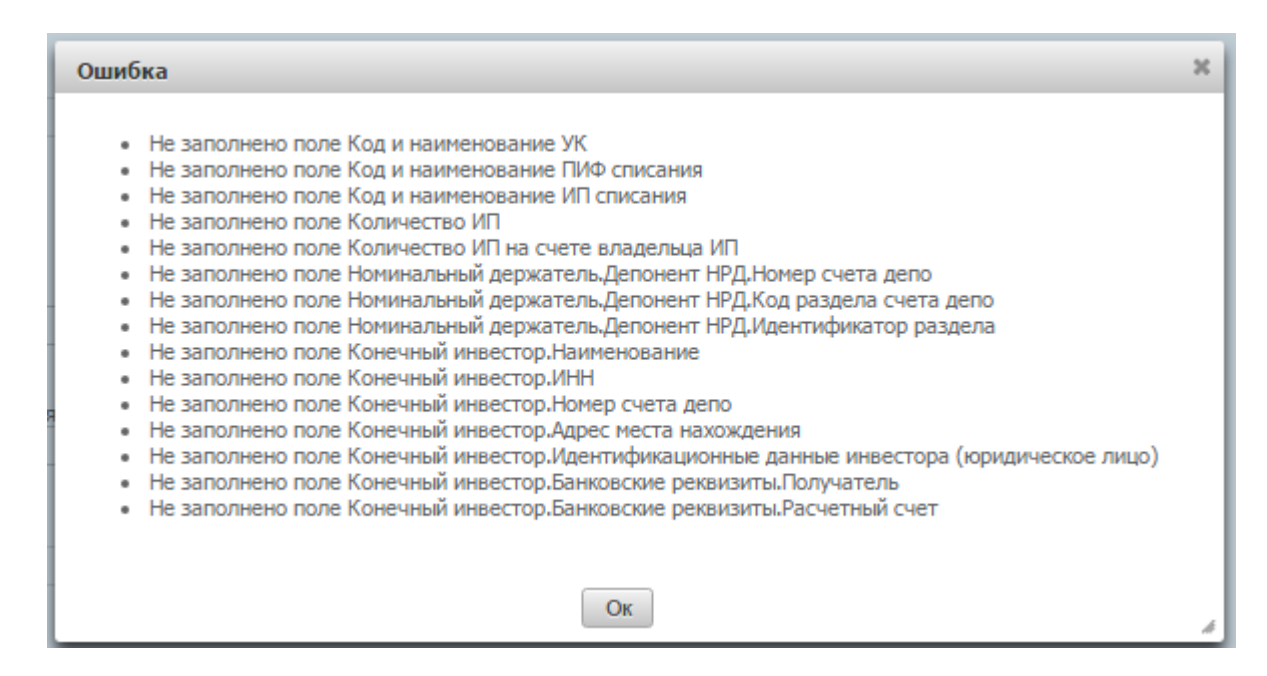

Если ошибок не обнаружено, система направит черновик поручения оператору НРД (оператору отправки) для подтверждения. Экранная форма с поручением остается на открытой на просмотр.

После передачи поручения на форме просмотра детальной информации о черновике статус черновика изменяется с «Черновик» на «Подготовлено к отправке» (после обновления страницы в браузере).

| <b>v</b> | Номер документа 👻 | Дата последнего изменения 💠 | Статус \$               |
|----------|-------------------|-----------------------------|-------------------------|
| <b>V</b> | MFTSD00000148     | 26.12.2016 16:40            | Подготовлено к отправке |
|          |                   |                             |                         |

Если кнопка «Передать на подтверждение» была нажата ошибочно, необходимо нажать на кнопку «Нет» в окне уведомления. В этом случае произойдет возврат на форму редактирования черновика.

#### 2.3.32Возвращение черновика на редактирование

Права на выполнение операции предоставляются только оператору с ролью оператор НРД (оператор отправки).

Оператору отправки имеет право на возвращение на редактирование только черновиков со статусом «Подготовлено к отправке». При этом допускается выполнение отправки как одного черновика, так и одновременное возвращение нескольких черновиков.

Для возвращения нескольких черновиков оператор отправки должен выделить требуемые черновики в списке черновиков путем установки отметок напротив номера требуемого черновика (1 на рисунке ниже) и нажать кнопку «Вернуть на редактирование» (2 на рисунке ниже):

| l | ~ | 2                 |                             |                         |
|---|---|-------------------|-----------------------------|-------------------------|
|   |   | Номер документа 👻 | Дата последнего изменения 💠 | Статус 💠                |
|   |   | MFTSD00000156     | 26.12.2016 17:11            | Черновик                |
|   |   | MFTSD00000155     | 26.12.2016 17:30            | На редактировании       |
| 1 |   | MFTSD00000153     | 26.12.2016 17:03            | Подготовлено к отправке |
|   |   | MFTSD00000148     | 26.12.2016 16:40            | Подготовлено к отправке |
|   | _ | •                 |                             |                         |

Выбранные черновики будут направлены на доработку оператору ввода. Статус черновиков изменится на статус «На редактировании» (для отображения изменений необходимо обновить окно браузера).

Важно! Если среди выбранных черновиков будет хотя бы один черновик со статусом, отличным от статуса «Подготовлено к отправке», кнопка «Вернуть на редактирование» будет неактивна.

| $\boxed{\ll}$ |                   |                             |                         |
|---------------|-------------------|-----------------------------|-------------------------|
|               | Номер документа 👻 | Дата последнего изменения 💠 | Статус 🗘                |
|               | MFTSD00000156     | 26.12.2016 17:11            | Черновик                |
|               | MFTSD00000155     | 26.12.2016 17:30            | На редактировании       |
|               | MFTSD00000153     | 26.12.2016 17:03            | Подготовлено к отправке |
|               | MFTSD00000148     | 26.12.2016 16:40            | Подготовлено к отправке |

Оператор отправки имеет возможность отправить черновик на редактирование оператору ввода из экранной формы просмотра черновика.

Для отображения формы просмотра оператор отправки должен нажать на гиперссылку «Номер документа» требуемого черновика. В верхней левой части формы расположена пиктограмма «Вернуть на редактирование»:

| 20 | N                         |   |
|----|---------------------------|---|
|    | Вернуть на редактирование | F |

По нажатию оператором отправки на пиктограмму система сгенерирует окно, в котором оператор должен подтвердить выполнение действия:

| Вернуть на редактирование? |   |  |  |  |  |  |  |  |  |
|----------------------------|---|--|--|--|--|--|--|--|--|
| Комментарий                |   |  |  |  |  |  |  |  |  |
|                            |   |  |  |  |  |  |  |  |  |
|                            |   |  |  |  |  |  |  |  |  |
|                            |   |  |  |  |  |  |  |  |  |
|                            |   |  |  |  |  |  |  |  |  |
|                            |   |  |  |  |  |  |  |  |  |
| <u>Да</u> Нет              | h |  |  |  |  |  |  |  |  |

При необходимости оператор отправки имеет возможность указать рекомендации оператору ввода в поле «Комментарий».

По нажатию кнопки «Да» черновик будет направлен на доработку оператору ввода. Статус черновика изменится на статус «На редактировании». Комментарий, указанный оператором ввода, будет отображаться в поле «Комментарий к статусу» на экранной форме просмотра черновика:

# Создание поручения на подачу заявки

| Статус            | Комментарий к статусу        | Номер документа |
|-------------------|------------------------------|-----------------|
| На редактировании | Рекомендации оператору ввода | MFTSD00000148   |

# 2.3.33Отправка поручений

Права на выполнение операции предоставляются только оператору с ролью оператор НРД (оператор отправки).

Для отправки поручения в НРД оператор отправки нажимает на пиктограмму «Отправить» на экранной форме просмотра черновика:

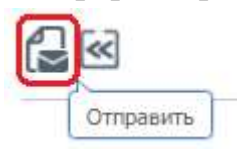

По нажатию на кнопку система выполняет следующие действия:

- накладывает электронные подписи на сформированные поручения;
- отправляет поручение на подачу заявки в зависимости от формы, использованной при создании черновика;
- отправляет поручение депо при необходимости;
- удаляет черновик поручения;
- генерирует соответствующее окно с уведомлением.

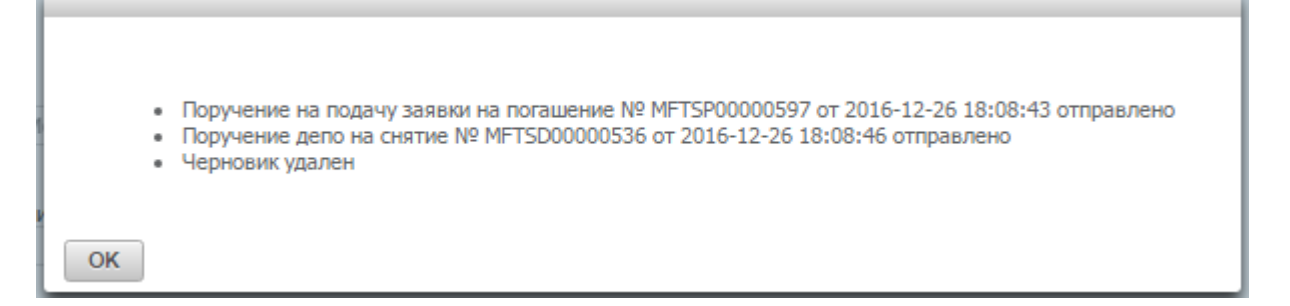

По нажатию на кнопку «ОК» в окне уведомления система закрывает окно просмотра черновика.

#### 2.3.34Удаление черновиков

Права на удаление черновиков предоставляются только оператору НРД (оператор ввода). Для удаления доступны только черновики со статусом «Черновик» или «На редактировании».

Для удаления черновика (черновиков) оператор должен выделить требуемые черновики в списке черновиков путем установки отметок напротив номера требуемого черновика (1 на рисунке ниже) и нажать на пиктограмму «Удалить» (2 на рисунке ниже):

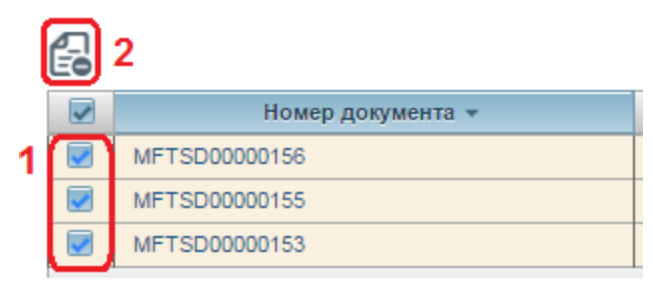

По нажатию оператором на кнопку система сгенерирует окно, в котором оператор должен подтвердить выполнение действия:

| Ø Vaan      | ить выб | ранные черно   | гики? |
|-------------|---------|----------------|-------|
| an a pitore |         | renning repris |       |
|             |         |                |       |
|             | Да      | Нет            |       |
| 3           |         |                |       |

По нажатию на кнопку «Да» выбранные черновики будут удалены.

#### 2.4 Раздел «Сообщения»

#### 2.4.1 Навигация по разделу

В разделе «Сообщения» оператору будет доступна функциональность по поиску, просмотру и печати всех сообщений, как входящих, так и исходящих, возникающих в процессе выполнения операций с ценными бумагами:

- поиск сообщений (выделенная область 1);
- просмотр сообщений (выделенная область 2);
- экспорт и печать сообщений (выделенная область 3).

| -                                                                                                    |                               |                                                                                                    |                                       |                |                |                                                                                                    |                         |                         |
|----------------------------------------------------------------------------------------------------|-------------------------------|----------------------------------------------------------------------------------------------------|---------------------------------------|----------------|----------------|----------------------------------------------------------------------------------------------------|-------------------------|-------------------------|
| Bases.                                                                                                    |                               |                                                                                                    |                                       |                |                |                                                                                                    |                         | -                       |
| Here collarer                                                                                                    | datus some c                  |                                                                                                    | data constrainty.                     | 8,101          | 1.8            | Performance.                                                                                                    |                         |                         |
| (Traderica)                                                                                                    | This works                    |                                                                                                    | ha pressoo defetra                    | Period alla    | Artar          | Parent apprentit (                                                                                                    |                         |                         |
|                                                                                                    |                               |                                                                                                    |                                       |                |                |                                                                                                    |                         |                         |
|                                                                                                    |                               |                                                                                                    |                                       |                |                |                                                                                                    | 10                      | helle institute barolar |
| 66)3                                                                                                    |                               |                                                                                                    |                                       |                |                |                                                                                                    |                         |                         |
| the state of the local division of the local division of the local | THE PARTY OF THE PARTY OF     | 10.012                                                                                                    | Frances and B                         | Degewoon 2     | Hannenes-2     | Report to the loss of the loss of the loss | Proposition designed as | Anna pressure 2         |
| G                                                                                                    | 12.00.2000 20.04 (9           | Brianan                                                                                                    | TED as including (IR)                 | -0002          | 2411012-002    |                                                                                                    |                         |                         |
| 11 1100 Z                                                                                                    | tanipin miere                 | Bergrade                                                                                                    | 1933 44 0014(004) 201                 | 0000           | 100100-002     |                                                                                                    |                         |                         |
| 1284                                                                                                    | 11.0.308 208015               | Storages                                                                                                    | 1925 AJ Antiautore PE                 | 0003           | 10111012-0012  |                                                                                                    |                         |                         |
| 1488                                                                                                    | 1318-2016-2016-19             | (higher)                                                                                                    | 1911 al consumer PD                   | (000)          | dat rest-serg  |                                                                                                    |                         |                         |
| 100 1000                                                                                                    | Address and the second second | (Busialiute)                                                                                                    | former angeligene (#10                | 3011003-0032   | .10001-        | 1100002                                                                                                    |                         |                         |
| 1000                                                                                                    | 1110-2414-0010-00             | (Suppose                                                                                                    | CONTRACTORS - 1970                    | 3401403-000    | - 10411        | 10446.5                                                                                                    |                         |                         |
| Gil (1948-                                                                                                    | 1,1,10,2000 photo:09          | Houseware 1                                                                                                    | Dates all all all and the             | (and real and) | HERE.          | PARKED                                                                                                    |                         |                         |
| 1047                                                                                                    | 11.052/08.0012/06             | (C.L.UNAH)                                                                                                    | - Entryy officialization (1913        | (a) (a) a()    | 18800.         | 0.0462                                                                                                    |                         |                         |
| 64 (Hel)                                                                                                    | 13.05300 (01214               | Acceptor                                                                                                    | O.P.O. attactives (W)                 | 34(180-80)     | 0001           | TORNEL                                                                                                    |                         |                         |
| 1944                                                                                                    | 11.012/00.0112000             | Reading .                                                                                                    | Chiral allastic wei (1911             | Sector-and-    | 10001          | romez                                                                                                    |                         |                         |
| 11 . HAL                                                                                                    | 13 30 pros storeds            | Rospine                                                                                                    | Charge officiation (1803              | 343140-910     | 0000           | 108482                                                                                                    |                         |                         |
| 54 1440                                                                                                    | 12.01.0108-009407             | Annual Contractor                                                                                               | Etatys and amongs (1975)              | 34140.40       | 00044          | NIMES                                                                                                    |                         |                         |
| 11 1428                                                                                                    | 13 DR DR IN SHITTE            | Improve                                                                                                    | 1910 als million and 201              | 0007           | 301403-002     |                                                                                                    |                         |                         |
| 12 HTM                                                                                                    | 1100.000 (7.1718              | Departure                                                                                                    | 1973 al 101 pages 197                 | (000)          | NUMBER         | MML2                                                                                                    | Reported and the second |                         |
| 6631:                                                                                                    | 13.10.2020 17.04.06           | 10-magnates                                                                                                    | Orrest all addresses (WI)             | 9401000-0000   | 19111          | 104062                                                                                                    |                         |                         |
| Gi Year                                                                                                    | 1104,000,000,000,000          | deschart                                                                                                    | (9 being implemented gettil og finner | 10001          | 1011011012     | TALE                                                                                                    |                         |                         |
| Li Maa                                                                                                    | 14.10.0034.01140              | Historia                                                                                                    | 1212()) alladia kui Pete              | 10011402-002   | - Januar       | 71660                                                                                                    |                         |                         |
| 10 1988                                                                                                    | 13.36.858.863539              | this appare                                                                                                    | TTRUE allighting (WI)                 | 1001100-0001   | 1000T          | PLANEL                                                                                                    |                         |                         |
| 10 110                                                                                                    | 11 Sections and the La        | the second second second second second second second second second second second second second second second se | Internal 1912 on Libertification with | 1001           | and rend write | HARRIS                                                                                                    |                         |                         |

# 2.4.2 Поиск сообщений

В разделе «Сообщения» оператору доступна возможность осуществления многокритериального поиска по сообщениям по следующим параметрам:

- по номеру сообщения;
- по дате и времени можно задать интервал «с... по...»;
- по типу: входящее/исходящее;
- по наименованию;
- по отправителю;
- по получателю;
- по коду результата обработки;
- по результату обработки;
- по номеру документа.

| Diarg.                |                   |     |                                |     |                |     |                                                                                                    |      | -              |
|-----------------------|-------------------|-----|--------------------------------|-----|----------------|-----|----------------------------------------------------------------------------------------------------|------|----------------|
| No. And Configuration | <br>Sets a second | 183 | provident in                   | 18. | 16.7F.A.       | (4) | Name and Address of Concerning of Concerning |      |                |
| reasoning.            | Name and American |     | the electricity of a directory |     | Page 1 algebra | -   | Adapted and the second second se                                                                                                    |      |                |
|                       |                   |     |                                |     |                |     |                                                                                                    | 2004 | Chellen Balace |

Для осуществления поиска оператору необходимо задать один или несколько параметров поиска и нажать кнопку «Найти».

Для сброса всех параметров поиска необходимо нажать кнопку «Очистить фильтр».

#### 2.4.3 Просмотр сообщений

В разделе «Сообщения» оператору доступна возможность просмотра ключевых параметров сообщений:

- наименование сообщения;
- дата и время;
- входящее/исходящее;
- наименование;
- отправитель;
- получатель;
- код результата обработки;
- результат обработки;
- номер документа;
- комментарий.

| 12 | And in Factor Street St. | farmer and a        | Do Date 2    | Barrison S.          | Anasisten 0 | Harry Street 2 | Parameter statements | Property Appleine 2 | Data Johnson A |
|----|--------------------------|---------------------|--------------|----------------------|-------------|----------------|----------------------|---------------------|----------------|
| 14 | 1100                     | 12-21-21.010.01.01  | Instan       | This is the second t | 8005        | datived with   |                      |                     |                |
| 44 | 140                      | ULBU3910 10034.34   | Regram .     | With a resume of     | 3000        | 3404040        |                      |                     |                |
| 10 | 1454                     | 13.20.2016 10.40111 | Experience . | 100 in respected in  | -0000       | 10011001000    |                      |                     |                |
| 14 | 1407                     | 12.353238 (8.56.54  | Record       | This section and the | 0000        | THE FROM HERE  |                      |                     |                |

В зависимости от значений столбцов «Код результата обработки» и «Результат обработки» можно определить статус сообщения:

– наличие в столбце «Код результата обработки» значения «SUCCESS», а в столбце «Результат обработки» - текста

«Обработано успешно» означает, что проверка ЭП исходящего сообщения прошла успешно;

- наличие в столбце «Код результата обработки» значения «ERROR» означает, что проверка ЭП исходящего сообщения завершилась ошибкой. Описание ошибки приведено в столбце «Результат обработки». В случае ошибки ЭП необходимо устранить причину ошибки и повторить действия, на основании которых было сформировано данное сообщение. Ошибочные сообщения в системе не обрабатываются;
- для сообщений, сформированных системой (являются входящими для организации пользователя) в столбце «Код результата обработки» указано «FORMED», а в столбце «Результат обработки» текст «Сформировано успешно».

В системе предусмотрена возможность сортировки каждого параметра по алфавиту, для этого оператору необходимо нажать на заголовок колонки.

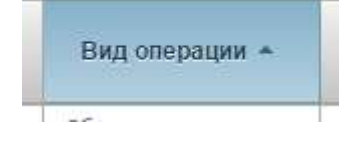

Отображение записей организовано постранично, для переключения между страницами и настройки количества записей для вывода на экран предусмотрена соответствующая панель внизу страницы.

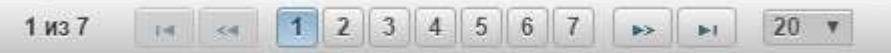

В системе предусмотрена возможность просмотра полной информации по сообщению. Для этого оператору необходимо нажать на гиперссылку «Номер сообщения» требуемого сообщения.

| Номер сообщения 💲 | Дата и время 🔻      |
|-------------------|---------------------|
| 1456              | 13.10.2016 19:26:19 |
| 1455              | 13.10.2016 19:24:39 |
| <u>1454</u>       | 13.10.2016 18:45:13 |
| 1453              | 13.10.2016 18:36:19 |
| 1452              | 13.10.2016 18:30:03 |
| 1450              | 13.10.2016 18:30:01 |

По нажатию система откроет в новом окне экранную форму просмотра детальной информации по сообщению.

### 2.4.4 Экспорт сообщения в XML

В разделе «Сообщения» оператору доступна возможность экспорта сообщения/ЭП сообщения в файл.

Для экспорта сообщения/ЭП сообщения оператору сначала необходимо выбрать одно или несколько сообщений из списка путем установки флажков в начале требуемых строк.

|   | Номер сообщения 💲 | Дата и время 🔻      | Вх./Ис:   |
|---|-------------------|---------------------|-----------|
|   | 1456              | 13.10.2016 19:26:19 | Входящее  |
|   | 1455              | 13.10.2016 19:24:39 | Входящее  |
| 2 | 1454              | 13.10.2016 18:45:13 | Входящее  |
| 2 | 1453              | 13.10.2016 18:36:19 | Входящее  |
|   | 1452              | 13.10.2016 18:30:03 | Исходящее |
|   |                   |                     |           |

Затем необходимо нажать на пиктограмму вида:

В ниспадающем списке выбрать нужную операцию:

- Экспорт XML файла
- Экспорт ЭП

При выборе операции «Экспорт XML файла» выбранные сообщения будут загружены на локальную машину оператора в виде файлов формата XML.

При выборе операции «Экспорт ЭП» электронные подписи выбранных сообщений будут загружены на локальную машину в виде файлов формата SGN.

Также функция экспорта сообщения/ЭП, которой подписано сообщение, доступна из экранной формы просмотра сообщения, путем нажатия на пиктограмму вида:

A

### 2.5 Раздел «Справочники»

#### 2.5.1 Навигация по разделу

В разделе «Справочники» представлены системные справочники (справочники НРД, используются для просмотра справочных значений) и пользовательские справочники.

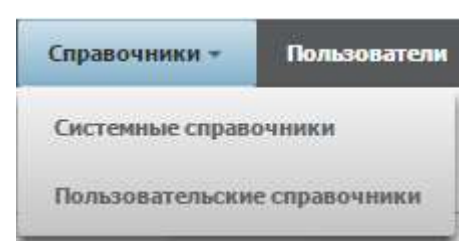

Реализована функциональность:

- выбора справочника из перечня (выделенная область 1);
- поиск и просмотр значений справочника (выделенная область 2).

| **************************************            | 2                                                                                                    |                  |                 |                 |                                         |                    |
|---------------------------------------------------|----------------------------------------------------------------------------------------------------|------------------|-----------------|-----------------|-----------------------------------------|--------------------|
| 10                                                | Romon                                                                                                    |                  |                 |                 |                                         |                    |
| Contract and Concerning Borger<br>Annual and Cont |                                                                                                    | - UL             | Paying Same     | Agent Same      |                                         | (Anna) (Decombined |
| Service dance                                     | 100                                                                                                    | Annenskar best 2 | Figure Finale 2 | Approximation I | Page and a 2                            | CHARLENNIS 2       |
| and the second second                             | E Avenue                                                                                                    | techine -        | Ha.             |                 | 001000000000000000000000000000000000000 | Antonia            |
|                                                   | 4/704011                                                                                                    | Gare Not Jun.    | Mar             |                 | 001000000000000000000000000000000000000 | AN/10010           |
|                                                   | State Line                                                                                                    | 10 E ++ +        | a realized      | of rapid lands  |                                         |                    |
|                                                   | and the second second s |                  | 1493            | Minist ma       |                                         |                    |

Пользовательские справочники заполняются и поддерживаются в актуальном состоянии оператором (пользователем веб-кабинета) и не синхронизируются с информационными системами НРД.

### 2.5.2 Работа с системными справочниками

В разделе «Справочники – Системные справочники» оператору доступны для просмотра следующие справочники:

- БИК;
- паевые инвестиционные фонды;
- интервалы ПИФ;
- ценные бумаги;
- допустимые обмены;
- управляющие компании.

Для просмотра значений справочника первоначально оператору необходимо выбрать требуемый справочник из списка:

| БИК                         |  |
|-----------------------------|--|
| Паевые инвестиционные фонды |  |
| Интервалы ИПИФ              |  |
| Ценные бумаги               |  |
| Допустимые обмены           |  |
| Управляющие компании        |  |

Для поиска значений в справочнике оператору доступна возможность осуществления многокритериального поиска. Для каждого справочника определен свой набор параметров поиска.

| Reeze                        |                       |               |                            |      |                                 |                     |  |       |                |
|------------------------------|-----------------------|---------------|----------------------------|------|---------------------------------|---------------------|--|-------|----------------|
| NA 1/2 HP3                   |                       | Патот нателіа |                            |      | (58)                            | (armen              |  |       |                |
| Harris a survey (1910)       |                       | Ter: (940     |                            |      | Normanian St.                   | p.                  |  |       |                |
| Дих траняти на обсудавание з | Arra navierren isa st | Loyama en tro | dets tories i strigument i | 1.00 | Des contror : allerynamister en |                     |  |       |                |
| âns seuts permanen 1         | fitte newspapersu     |               | (Investment), assurements  |      | Ning constant (2                | Tett minament avera |  |       |                |
|                              |                       |               |                            |      |                                 |                     |  | Roots | Decisio Deluip |

Для осуществления поиска оператору необходимо задать один или несколько параметров поиска и нажать кнопку «Найти».

Для сброса всех параметров поиска необходимо нажать кнопку «Очистить фильтр».

По результатам поиска система отфильтрует значения по заданным оператором критериям.

| 4   | Petermane .   | Rotest<br>annerstane | HIN D          | Colician 0   | Haskondarie<br>a DMS-0 | Teo Illea | Hour coltrar<br>SIL S | 68.2             | Carrony week toos | Bola Cerrer I<br>aborty decesso<br>2 | jinip severa<br>parategram<br>= | Ilee<br>quiteb areas<br>tops /7 | Hopes cars a<br>29 g | The map care<br>clarge 3 |
|-----|---------------|----------------------|----------------|--------------|------------------------|-----------|-----------------------|------------------|-------------------|--------------------------------------|---------------------------------|---------------------------------|----------------------|--------------------------|
| 12  | AS2801188277  | Address              | Autoritiens    | (dependence) | OTHE TAXABLE           | înpiniê   | WE HEREAT             | IDO 'SHIMARYR    | 67.08.2318        | 10                                   |                                 | Her                             | 40396054532167       |                          |
| 62. | N00#11234075  | That is a            | 81866345123434 | (burner)     | OTHE TRANSP.           | Dramel    | 000 '95 4'            | 000 '0 is Print  | 03.30.2858        |                                      |                                 | 1917                            | ADDISD06874237       |                          |
| 12  | NR0612712012  | 1000                 | WE192504756    | Орорнирован  | 040                    | (mound    | -000 "YK"             |                  | 16.05.2128        |                                      |                                 | Her-                            | ACONTEL19990000      |                          |
| 68  | 1002844444444 | have                 | 81/11111350555 | (durspare)   | Terri                  | impinel   | 56"7845"              | 100 TaxPenet     | 15.11.3516        |                                      |                                 | Her                             | 34                   |                          |
| 141 | NOD#83767032  | Alaring              | QW77766633311  | Obcommune    | Type1                  | Drawfuel  | 38 736/RRT*           | 000 'O sufferent | 14.10.2818        |                                      |                                 | 1941                            | ADDIVIDUUEZZ         |                          |
| 100 | 4922          | hidrates             |                | Operational  | Terri                  | Sepural . |                       |                  | 34.07.2936        |                                      |                                 | -101                            | 1                    |                          |
| 7.  | August 1975   | [Income contemp      | 1944           | Corneret     |                        | Ter (Sea  | Hammer:               | (m               | Access (#         | Data series at                       | Selected (B)                    |                                 | Name and A.          | Ten melanization in      |
|     |               |                      |                |              |                        | 3 411     | 1 m m 1               | Ten Tel UR       | 41                |                                      |                                 |                                 |                      |                          |

При отображении значений справочника в системе предусмотрена возможность сортировки каждого его параметра по алфавиту, для этого оператору необходимо нажать на заголовок колонки.

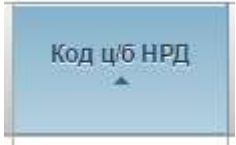

Отображение записей организовано постранично, для переключения между страницами и настройки количества записей для вывода на экран предусмотрена соответствующая панель внизу страницы.

1из7 и « 1234567 м 120 т

Данные пользовательских справочников могут быть использованы оператором для заполнения поручений на подачу заявки (см. разделы 2.3.3.7, 2.3.3.9) и поручений депо (см. раздел 2.3.12.2).

#### 2.5.3 Работа с пользовательскими справочниками

В разделе «Справочники – Пользовательские справочники» оператору доступны следующие справочники:

- конечные клиенты;
- счета депо;
- разделы счетов депо.

Поиск и навигация по разделу осуществляется аналогично разделу «Справочники – Системные справочники».

Дополнительно для каждого справочника предусмотрен функционал по добавлению, редактированию и удалению записей.

|   | Поис   | к              |                  |                         |                |                 |                   |                   | -                |
|---|--------|----------------|------------------|-------------------------|----------------|-----------------|-------------------|-------------------|------------------|
| K | од клі | иента          | Тип лица         | Наименован              | ve V           | HH              | Тип документа     | Серия док         | умента           |
| Ë | омер , | документа      | Дата документа с | Дата докуми             | ента по        |                 |                   |                   |                  |
|   |        |                |                  |                         |                |                 |                   | Найти             | Очистить фильтр  |
| Ē |        |                |                  |                         |                |                 |                   |                   |                  |
| ( |        | Код<br>клиента | Тип лица 🛇       | Наименование 🗘          | инн ≎          | Тип документа 🗘 | Серия документа 🗘 | Номер документа 🗘 | Дата документа 💲 |
| 1 |        | 1              | Юридическое лицо | Общество с ограниченной | 1234567890     | OGRN            |                   | 2819473628444     | 17.05.2012       |
|   |        |                |                  |                         | 1 из 1 🛛 🕞 🧃 🚺 | ►> ►1 20 *      |                   |                   |                  |

Краткая информация о записи доступна для просмотра на экранной форме просмотра записей справочника.

| (Int) | Kitg ansierra + | Turn mean 0     | Hannamicentariam G        | MHH C        | Ten goxyeeerra © | Серын документа В | Номер документа Б | Дата доезьенита. О |
|-------|-----------------|-----------------|---------------------------|--------------|------------------|-------------------|-------------------|--------------------|
| 1     | 1               | Kipusheoloe mus | Общество с отранятилносії | 1234567890   | 0(#1)            |                   | 2019473629444     | 17.05-3012         |
|       |                 |                 |                           | Test in in 1 | 100 (D) (2014)   |                   |                   |                    |

Для просмотра подробной информации о записи оператор должен нажать на гиперссылку в столбце «Код клиента» справочника «Конечные клиенты», либо в столбце «Номер счета депо» справочника «Счета депо», либо в столбце «Раздел счета депо» справочника «Разделы счетов депо». Система откроет в новом окне форму просмотра.

### 2.5.3.1 Добавление записей

Для добавления записи в справочник оператор должен нажать на пиктограмму «Создать»:

# ß

Система откроет форму для заполнения карточки новом окне. Внешний вид карточки различается в зависимости от заполняемого справочника.

При создании записи в справочнике «Конечные клиенты» оператор должен заполнить поля, как описано в разделах 2.3.3.9, 2.3.3.10.

При создании записи в справочнике «Счета депо» оператор должен заполнить поля:

 номер счета, наименование владельца счета депо (указывается путем ввода значений в соответствующие поля);

Номер счета \* Наименование владельца счета

- блок реквизитов договора счета депо с НРД:

 код документа (выбирается из выпадающего списка), наименование (заполняется автоматически на основании значения в поле «код документа»);

#### Реквизиты договора счета депо с НРД

| Код документа *                                      | Наименование                      |   |  |  |  |  |  |  |
|------------------------------------------------------|-----------------------------------|---|--|--|--|--|--|--|
| ВКОК Договор о брокерском осблуживании 💌             | Договор о брокерском осблуживании |   |  |  |  |  |  |  |
|                                                      |                                   |   |  |  |  |  |  |  |
| AGTC агентский договор (договор комиссии)            |                                   |   |  |  |  |  |  |  |
| BROK Договор о брокерском осблуживании               |                                   |   |  |  |  |  |  |  |
| BYSA Договор кулли-продажи                           |                                   |   |  |  |  |  |  |  |
| COLA Договор займа (кредитный договор)               |                                   |   |  |  |  |  |  |  |
| СОМС Договор комиссии                                |                                   |   |  |  |  |  |  |  |
| DEPA Депозитарный договор (счет владельца)           |                                   |   |  |  |  |  |  |  |
| DSTA Договор вклада/хранения (депозитное соглашение) |                                   |   |  |  |  |  |  |  |
| EXGA Договор мены                                    |                                   | - |  |  |  |  |  |  |

#### о номер и дата выдачи.

| Номер * | Дата выдачи |    |                |    |    |    |    |  |
|---------|-------------|----|----------------|----|----|----|----|--|
| 123     | 01.12.2016  |    |                |    |    |    |    |  |
|         | 0           |    | Декабрь 2016 0 |    |    |    |    |  |
|         | Пн          | Вт | Ср             | Чт | Пт | C6 | Bc |  |
|         |             |    |                | 1  | 2  | 3  | 4  |  |
|         | 5           | 6  | 7              | 8  | 9  | 10 | 11 |  |
|         | 12          | 13 | 14             | 15 | 16 | 17 | 18 |  |
|         | 19          | 20 | 21             | 22 | 23 | 24 | 25 |  |
|         | 26          | 27 | 28             | 29 | 30 | 31 |    |  |

При создании записи в справочнике «Разделы счетов депо» оператор должен заполнить поля:

 номер счета депо (выбор из выпадающего списка значений поля «Номер счета» справочника «Счета депо»);

| 777 |  |  |
|-----|--|--|

– код раздела счета депо, дополнительный идентификатор раздела.

| Код раздела счета депо * | Дополнительный идентификатор раздела |
|--------------------------|--------------------------------------|
|                          |                                      |

На экранных формах для заполнения карточки записи обязательные для заполнения поля отмечены символом '\*'.

Для сохранения внесенных данных оператор должен нажать на пиктограмму «Сохранить»:

|      | _ |   |
|------|---|---|
|      | _ | _ |
|      |   |   |
| - 18 | _ | _ |

#### 2.5.3.2 Редактирование записей

Для редактирования записи в окне просмотра справочника оператор должен выделить запись, которую необходимо изменить, и нажать на пиктограмму «Редактировать».

|   | B | 2<br>2             |                          |
|---|---|--------------------|--------------------------|
|   |   | Номер счета дело 🗘 | Код раздела счета депо 🔺 |
| 1 |   | 222                | 123444                   |

Система откроет в новом окне карточку записи для внесения изменений. Для редактирования доступны все поля карточки. Оператор может сохранить внесенные изменения, нажав на пиктограмму «Сохранить»:

На рисунке ниже показано окно для редактирования записи на примере редактирования записи справочника «Разделы счетов депо».

| Web-кабинет 🕨 Разделы счетов депо 🕨 Разделы счетов депо |                                      |  |  |  |  |  |  |
|---------------------------------------------------------|--------------------------------------|--|--|--|--|--|--|
| Сохранить                                               |                                      |  |  |  |  |  |  |
| Раздел счета депо                                       |                                      |  |  |  |  |  |  |
| Номер счета депо *                                      |                                      |  |  |  |  |  |  |
| 222 🗸                                                   |                                      |  |  |  |  |  |  |
| Код раздела счета депо *                                | Дополнительный идентификатор раздела |  |  |  |  |  |  |
| 2222                                                    | 23                                   |  |  |  |  |  |  |

### 2.5.3.3 Удаление записей

Для удаления одной или нескольких записей на экранной форме просмотра справочника оператор должен выделить путем установки отметок напротив удаляемых записей и нажать на пиктограмму «Удалить».

|   | 67 ( | <b>2</b>           |                          |  |
|---|------|--------------------|--------------------------|--|
|   |      | Номер счета депо 🛇 | Код раздела счета депо 🔺 |  |
| 4 |      | 222                | 17                       |  |
| ' |      | 222                | 2222                     |  |
|   |      | 222                | 2345678                  |  |
|   |      | 222                | 333                      |  |
|   |      |                    | 1 из 1 🛛 на 🔜 🚺          |  |

Система сгенерирует окно, в котором необходимо подтвердить удаление (на примере удаления записей справочника «Разделы счетов депо»):

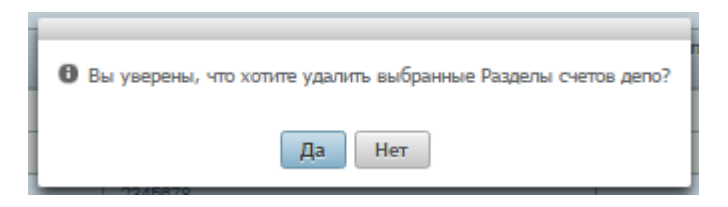

В случае подтверждения записи будут удалены.

# 3 АВАРИЙНЫЕ И НЕШТАТНЫЕ СИТУАЦИИ

В случае возникновения аварийной или нештатной ситуации и невозможности выполнения технологического процесса следует незамедлительно поставить в известность администратора системы.